# RIDOH Division of Healthcare Quality and Safety Cannabis Licensing Portal User Guide March 2023

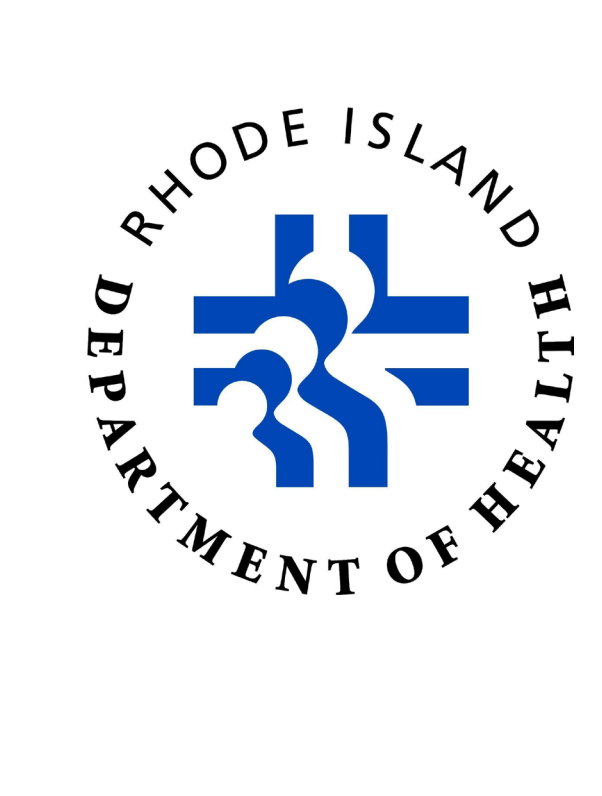

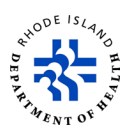

#### Purpose

This user guide will help applicants who want to use the Cannabis Licensing Portal to apply for or renew registrations for the Medical Marijuana Program.

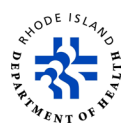

#### **Table of Contents**

| Purpose                                    | 2  |
|--------------------------------------------|----|
| Register to log in                         | 4  |
| Login to Cannabis Licensing Portal         | 6  |
| Edit profile                               | 8  |
| Search for your application                | 10 |
| Apply for a Registration Card or a License | 13 |
| Resubmit an unfinished application         | 30 |
| Renew a registration card or license       | 32 |
| Change of information request              | 38 |
| File a complaint                           | 47 |

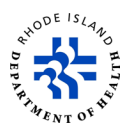

# Register to log in

- 1. Click <u>here</u> to open the Licensing Portal.
- 2. To create an account, click on *Create One!*. If you already have an account, enter your user name and password and click on <u>Login</u>.

| Rhode Island<br>Licensing Portal | Login to<br>Rhode Island Licensing<br>Portal<br>* Required field<br>* Username |
|----------------------------------|--------------------------------------------------------------------------------|
|                                  | * Password<br>Login<br>Forgot password?<br>Don't have an account Create one!   |

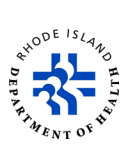

3. Enter the required information, check the *I'm not a robot* box and click on *Register*.

| Rhode Island     | * Confirm Password            | * Confirm Password              |  |  |  |  |  |
|------------------|-------------------------------|---------------------------------|--|--|--|--|--|
| Licensing Portal | Mailing Addr                  | Mailing Address                 |  |  |  |  |  |
|                  | * Street Address 1            | Street Address 2                |  |  |  |  |  |
|                  | Mailing Address               |                                 |  |  |  |  |  |
|                  | *City                         | *State                          |  |  |  |  |  |
| 1                | City                          | Rhode Island 👻                  |  |  |  |  |  |
|                  | *Zip/Postal Code              |                                 |  |  |  |  |  |
|                  | 02908                         |                                 |  |  |  |  |  |
|                  | V I'm not a robot<br>Register | reCAPTCHA<br>Phacy - Terms      |  |  |  |  |  |
|                  | Already have                  | e an account? <u>Log in now</u> |  |  |  |  |  |

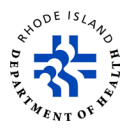

# Login to Cannabis Licensing Portal

- 1. Click <u>here</u> to log in to the Cannabis Licensing Portal.
- 2. Enter your **Username** and **Password**.
- 3. Click on Login.
- 4. If you forgot your password, click on *Forgot password?* and follow the steps.

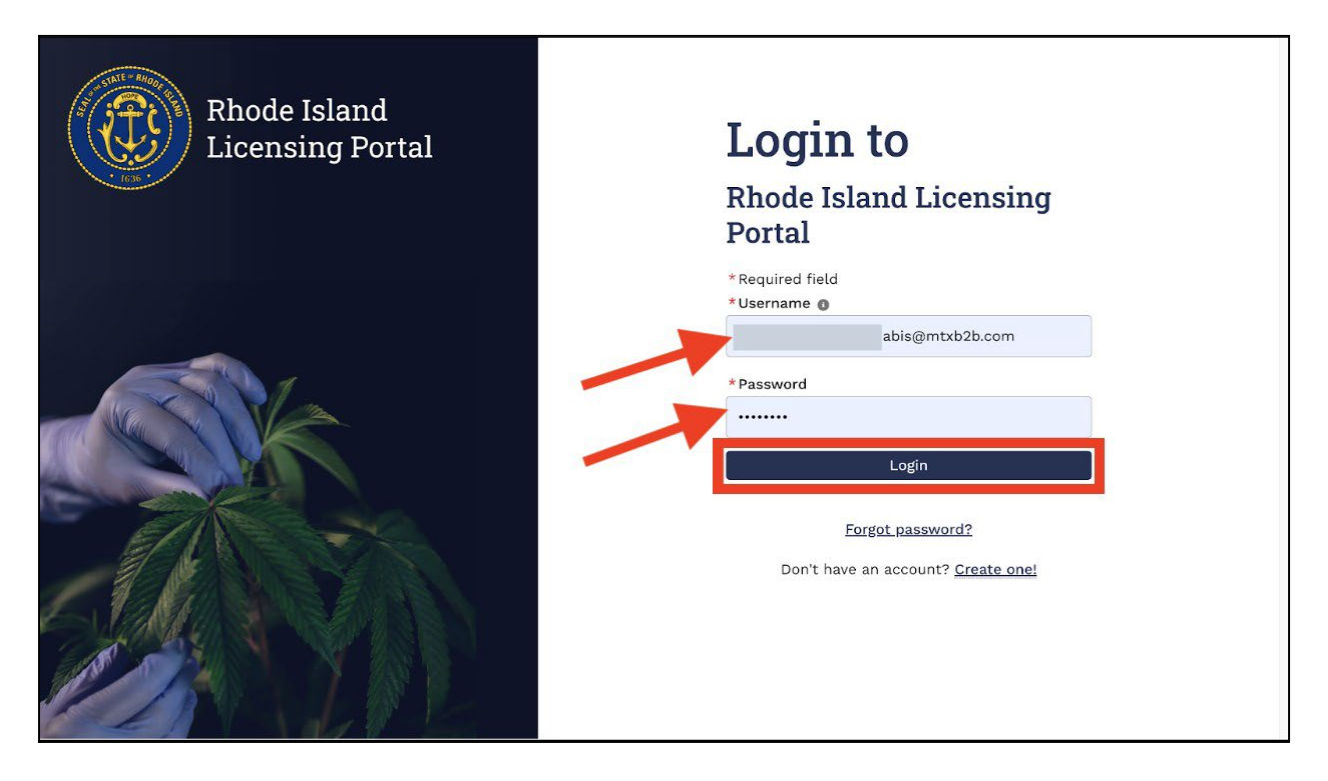

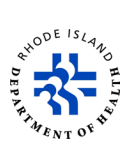

5. Once you are logged in, you will see this *Apply for Licenses* page.

|                         | STATE OF RHODE ISLAND<br>Cannabis Licensing Portal |                                 |                                   | My Account 💄                                                            |
|-------------------------|----------------------------------------------------|---------------------------------|-----------------------------------|-------------------------------------------------------------------------|
| А                       | Apply for Licenses                                 |                                 |                                   | <u>Go to License Dashboard</u> →                                        |
|                         | Cannabis Commercial<br>Licensing                   | *<br>Medical Marijuana<br>Cards | Medical Home-Grow<br>Registration | E<br>Registry Card                                                      |
|                         | Apply                                              | Apply                           | Apply                             | Apply                                                                   |
| Office of F<br>News and | Rhode Island<br>I Announcements                    |                                 |                                   | File a Compliant<br>123 State Capitol<br>Providence, Rhode Island 10334 |

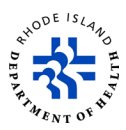

# Edit profile

- 1. On the *Apply for Licenses* page, click on *My Account* and select *View Profile* to edit your profile information.
- 2. Review your information and click on *Edit* to update any of the information.

| STATE OF RHODE<br>Cannabis Licens | : ISLAND<br>sing Portal                        |                                     | My Account 💄 |
|-----------------------------------|------------------------------------------------|-------------------------------------|--------------|
|                                   | Personal Information Aindicates required field | Nidda Name                          |              |
|                                   | Rahuk                                          | Enter Middle Name                   |              |
|                                   | * Last Name                                    | * Email Address                     |              |
|                                   | Inavolu                                        | rahul.inavolu+ricannabis@mtxb2b.com |              |
|                                   | * Date of Birth                                |                                     |              |
|                                   | Nov 22, 1991                                   |                                     |              |
|                                   | Change My Name Change My DOB                   |                                     |              |
|                                   | Mailing Address                                |                                     |              |
|                                   | * Address Line 1                               | Address Line 2                      |              |
|                                   | this                                           | Enter Address Line 2                |              |
|                                   | * Mailing City                                 | * State                             |              |
|                                   | newport                                        | Rhode Island 💌                      |              |
|                                   | * Zlp Code                                     |                                     |              |
|                                   | 55667-7889                                     |                                     |              |
|                                   | * Telephone Number                             |                                     |              |
|                                   | (950) 253-6367                                 |                                     |              |
|                                   | Edit                                           |                                     |              |

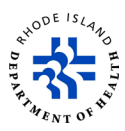

3. Edit any information that is incorrect and click on **Save**.

**Note**: The applicant needs to provide a reason for changing information or for editing *Change My Name* and *Change My DOB*.

| STATE OF<br>Cannabis | RHODE ISLAND<br>Licensing Portal                  |                                     | My Account 💄 |
|----------------------|---------------------------------------------------|-------------------------------------|--------------|
|                      | * First Name                                      | Middle Name                         |              |
| . 1830               | Rahuk                                             | Enter Middle Name                   |              |
|                      | *Last Name                                        | *Email Address                      |              |
|                      | Inavolu                                           | rahul.inavolu+ricannabis@mtxb2b.com |              |
|                      | *Date of Birth                                    |                                     |              |
|                      | Nov 22, 1991 🖮                                    |                                     |              |
| 1                    | Change My Name Change My DOB<br>Mailing / n. ress |                                     |              |
|                      | *Addres Line 1                                    | Address Line 2                      |              |
| •                    | this                                              | Enter Address Line 2                |              |
|                      | *Mailing City                                     | *State                              |              |
|                      | newport                                           | Rhode Island 👻                      |              |
|                      | *Zip Code                                         |                                     |              |
|                      | 55667-7889                                        |                                     |              |
|                      | *Telephone Number                                 |                                     |              |
|                      | (950) 253-6367                                    |                                     |              |
|                      | Save                                              |                                     |              |

4. To go back to the main page, click on *My Account* and select *Apply for a License*.

| Cann                              | E OF RHODE ISLAND<br>nabis Licensing Portal    |                                     | My Account 💄        |
|-----------------------------------|------------------------------------------------|-------------------------------------|---------------------|
|                                   | Personal Information *indicates required field |                                     | Apply for a License |
|                                   | *First Name                                    | Middle Name                         |                     |
|                                   | Rahuk                                          | Enter Middle Name                   |                     |
|                                   | *Last Name                                     | * Email Address                     |                     |
|                                   | Inavolu                                        | rahul.inavolu+ricannabis@mtxb2b.com |                     |
|                                   | *Date of Birth                                 |                                     |                     |
|                                   | Nov 22, 1991                                   | Text                                |                     |
|                                   | Change My Name Change My DOB                   |                                     |                     |
|                                   | Mailing Address                                |                                     |                     |
|                                   | *Address Line 1                                | Address Line 2                      |                     |
|                                   | this                                           | Enter Address Line 2                |                     |
|                                   | *Mailing City                                  | * State                             |                     |
|                                   | newport                                        | Rhode Island 💌                      |                     |
|                                   | *Zip Code                                      |                                     |                     |
|                                   | 55667-7889                                     |                                     |                     |
|                                   | *Telephone Number                              |                                     |                     |
| https://dbrriuat.sandbox.mv.site. | com/ricannabis/s/landing-page                  |                                     |                     |

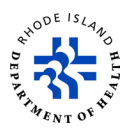

#### Search for your application

1. On the *Apply for Licenses* page, click on **Go to License Dashboard**.

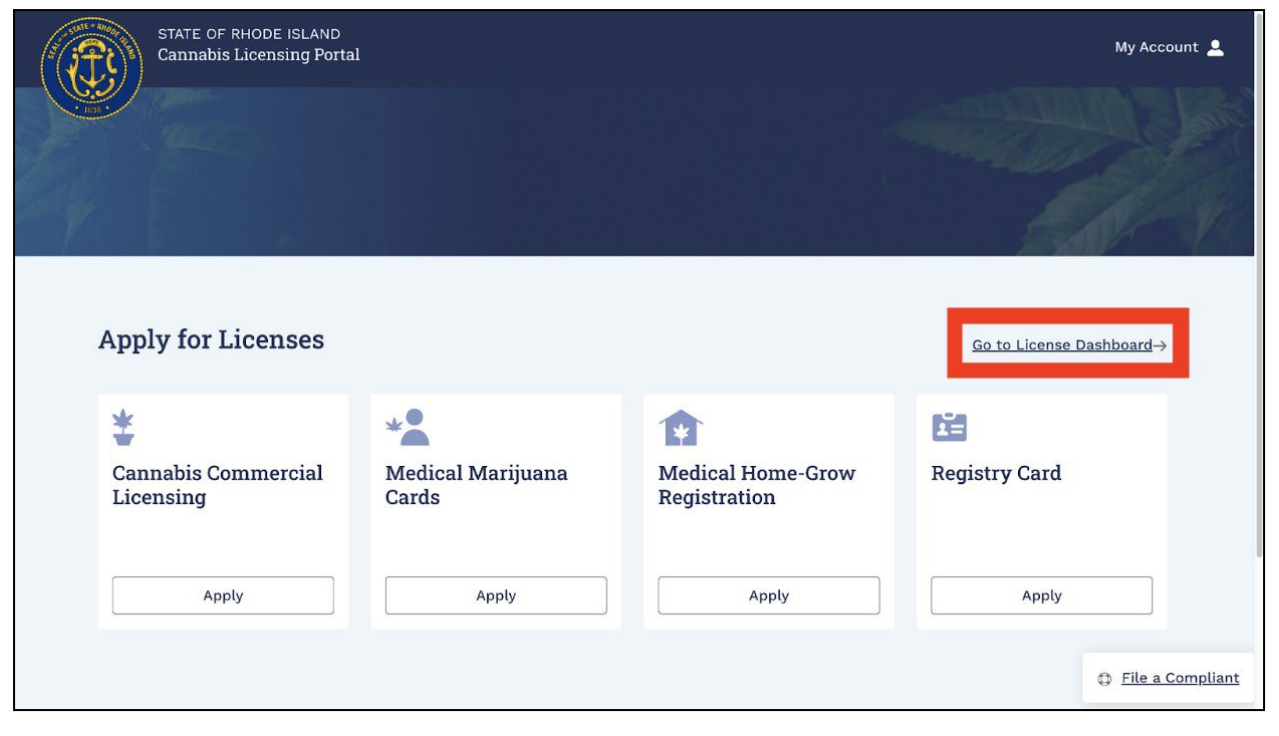

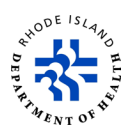

- 2. Click on the *My License Applications* tab to see a list of all applications you have submitted.
- 3. To search for an application, enter the *Application Number*, select *Status* and *License* from the dropdown options, then click on *Search*.
- 4. Click on the application number of the one you want to see.

|     | STATE OF RHC<br>Cannabis Lice | DDE ISLAND<br>ensing Portal |                                                     |                        |            |                       | My Account 💄            |
|-----|-------------------------------|-----------------------------|-----------------------------------------------------|------------------------|------------|-----------------------|-------------------------|
| 1   |                               | My License Ap               | oplications                                         |                        |            |                       |                         |
| A   | My License<br>Applications    | Application Number          |                                                     | Status                 |            |                       |                         |
| نال | All Licenses                  | Enter Application N         | lumber                                              | Selec                  | t a Status |                       | •                       |
| 影   | Apply for a<br>License        | License<br>Select a License |                                                     |                        |            |                       | •                       |
| Ë   | My Registry Cards             |                             |                                                     |                        |            | Se                    | earch Clear             |
| Q   | Licensing Search              | APPLICATION NUMBER          | LICENSE 1                                           | LICENSE TYPE 1         | STATUS 🗘   | LAST MODIFIED DATE    | ACTION                  |
| Â   | File A Complaint              | <u>S-000003981</u>          | Medical Marijuana Card<br>Patient Application       | License<br>Application | Submitted  | 3/10/2023, 4:23<br>AM | <u>Withdraw</u>         |
| ٩   | Help/FAQ                      | <u>S-000003975</u>          | Cardholder Registration<br>Application              | License<br>Application | Issued     | 3/10/2023, 2:50<br>AM | No Action<br>Available. |
|     |                               | <u>S-000003979</u>          | Hemp-Derived Consumable<br>CBD Retailer Application | License<br>Application | Draft      | 3/10/2023, 2:23 AM    | <u>Delete</u>           |
|     |                               | S 000003073                 | CBD Distributor Change of                           | Change                 | Cubmitted  | 2/10/2022 1-E4 AM     | Withdraw                |

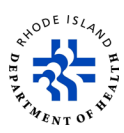

- 5. This screen will tell you the status of each of your applications.
- 6. To delete an application that you have not finished and submitted, click on *Delete*.
- 7. To withdraw an application that you have already submitted, click on *Withdraw*.

|   | STATE OF RH<br>Cannabis Lie | ODE ISLAND<br>censing Portal |                                                     |                        |          |           |                       | My Account 💄            |
|---|-----------------------------|------------------------------|-----------------------------------------------------|------------------------|----------|-----------|-----------------------|-------------------------|
|   | Multimere                   | My License Aj                | pplications                                         |                        |          |           |                       |                         |
| A | Applications                | Application Number           |                                                     | S                      | tatus    |           |                       |                         |
| ن | All Licenses                | Enter Application N          |                                                     | Select                 | a Status |           | •                     |                         |
| 臣 | Apply for a<br>License      | License<br>Select a License  |                                                     |                        |          |           |                       | •                       |
| Ľ | My Registry Cards           |                              |                                                     |                        |          |           | Se                    | earch Clear             |
| Q | Licensing Search            | APPLICATION NUMBER           | LICENSE t                                           | LICENSE TYPE           | e tu     | STATUS t↓ | LAST MODIFIED DATE    | ACTION                  |
| Â | File A Complaint            | <u>S-000003981</u>           | Medical Marijuana Card<br>Patient Application       | License<br>Application | n        | Submitted | 3/10/2023, 4:23<br>AM | Withdraw                |
| ٩ | Help/FAQ                    | <u>S-000003975</u>           | Cardholder Registration<br>Application              | License<br>Application | n        | Issued    | 3/10/2023, 2:50<br>AM | No Action<br>Available. |
|   |                             | <u>S-000003979</u>           | Hemp-Derived Consumable<br>CBD Retailer Application | License<br>Application | n        | Draft     | 3/10/2023, 2:23 AM    | Delete                  |
|   |                             | 6.000002072                  | CBD Distributor Change of                           | Change                 |          | Submitted | 2/10/2022 1/54 AM     | Withdraw                |

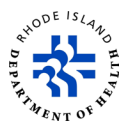

## Apply for a Registration Card or a License

1. On the My License Applications page, select Apply for a License.

| STATE OF RH            | ODE ISLAND<br>censing Portal |                                                      |                     |                |            |                       | My Account 💄    |
|------------------------|------------------------------|------------------------------------------------------|---------------------|----------------|------------|-----------------------|-----------------|
| Mullicesee             | My License Aj                | pplications                                          |                     |                |            |                       |                 |
| Applications           | Application Number           |                                                      |                     | Status         |            |                       |                 |
| All Licenses           | Enter Application N          | lumber                                               |                     | Selec          | t a Status |                       | •               |
| Apply for a<br>License | License<br>Select a License  |                                                      |                     |                |            |                       | •               |
| 🛅 My Registry Cards    |                              |                                                      |                     |                |            | Se                    | arch Clear      |
| Q Licensing Search     | APPLICATION NUMBER $1$       | LICENSE 1                                            | LICENSE TY          | /PE <b>↑</b> ↓ | STATUS 1   | LAST MODIFIED DATE    | ACTION          |
| File A Complaint       | <u>S-000003979</u>           | Hemp-Derived Consumable<br>CBD Retailer Application  | License<br>Applicat | ion            | Draft      | 3/10/2023, 2:23<br>AM | Delete          |
| Help/FAQ               | <u>S-000003975</u>           | Cardholder Registration<br>Application               | License<br>Applicat | ion            | Submitted  | 3/10/2023, 2:16 AM    | <u>Withdraw</u> |
|                        | <u>S-000003973</u>           | CBD Distributor Change of<br>Name or Mailing Address | Change<br>Request   |                | Submitted  | 3/10/2023, 1:54 AM    | Withdraw        |
| iavascript:void(0):    |                              | Hemp-Derived Consumable                              |                     |                |            |                       |                 |

2. You will then go to the *Apply for Licenses* page.

| STATE OF RHODE ISLAND<br>Cannabis Licensing Port | al                      |                                   | My Account 💄                     |
|--------------------------------------------------|-------------------------|-----------------------------------|----------------------------------|
|                                                  |                         |                                   | A Difference                     |
| ey (                                             |                         |                                   | and a                            |
| Apply for Licenses                               |                         |                                   | <u>Go to License Dashboard</u> → |
| Cannabis Commercial<br>Licensing                 | Medical Marijuana Cards | Medical Home-Grow<br>Registration | Registry Card                    |
| Apply                                            | Apply                   | Apply                             | Apply                            |
|                                                  |                         |                                   | File a Compliant                 |

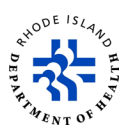

3. RIDOH is the State agency that issues Medical Marijuana Cards. If you want to apply for a Medical Marijuana Card, click on *Apply*. The other types of licenses are issued by the Department of Business Regulation.

| STATE OF RHODE ISLAND<br>Cannabis Licensing Portal |                            |                                   | My Account 💄                         |  |
|----------------------------------------------------|----------------------------|-----------------------------------|--------------------------------------|--|
| Apply for Licenses                                 |                            |                                   | Go to License Dashboard $ ightarrow$ |  |
| Cannabis Commercial<br>Licensing                   | Medical Marijuana<br>Cards | Medical Home-Grow<br>Registration | 🞦<br>Registry Card                   |  |
| Apply                                              | Apply                      | Apply                             | Apply<br>File a Compliant            |  |

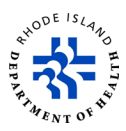

- 4. Next, you will see this screen that shows the two different kinds of Medical Marijuana Registration Cards you can apply for. The Medical Marijuana Card Patient is for Rhode Islanders age 18 or older. The Medical Marijuana Card Minor is for Rhode Islanders younger than 18.
- 5. To learn about what you need to apply for each kind of Card, click on VIEW DETAILS.
- 6. To apply for a Card, click on *GO TO APPLY*.

| STATE<br>Canna                                                                                         | OF RHODE ISLAND<br>bis Licensing Portal                                                                | My Account 💄             |
|----------------------------------------------------------------------------------------------------|----------------------------------------------------------------------------------------------------|--------------------------|
| <ul> <li>My License<br/>Applications</li> <li>All Licenses</li> <li>Apply for a<br/>License</li> </ul> | License Categories<br>Cannabis Licensing/Registration<br>Medical Marijuana Card Patient<br>Application | VIEW DETAILS GO TO APPLY |
| My Registry Cards Q Licensing Search                                                                   | Medical Marijuana Card Minor<br>Patient Application                                                    | VIEW DETAILS GO TO APPLY |
| 🖻 File A Complaint                                                                                     |                                                                                                    |                          |
| Help/FAQ                                                                                               |                                                                                                    |                          |
|                                                                                                    |                                                                                                    |                          |

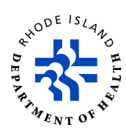

- 7. When you decide to apply for a registration card or license, you will get a *Submission Number* that is in the upper left corner of the screen.
- 8. At any time during the application process, you can click on *Save and Exit* to save the application.

| STATE OF RHODE ISLAND<br>Cannabis Licensing Porta                                                      | ] My Account 💄                                                                                                    |
|----------------------------------------------------------------------------------------------------|----------------------------------------------------------------------------------------------------|
| Medical Marijuana Card P<br>Application<br>S-000003981                                                 | atient Status LAST MODIFIED<br>Draft 3/10/2023, 2:55 AM Save and Exit                                                                                                    |
| <ol> <li>Application Information</li> <li>Patient Form</li> </ol>                                      | Application Information                                                                                                    |
| <ul> <li>3 Practitioner Information</li> <li>4 Attachments</li> </ul>                                  | REQUIREMENTS FOR PATIENTS  • Complete and Sign a Patient Form.                                                                                                    |
| <ul> <li>Caregiver Information</li> <li>Authorized Purchaser Information</li> <li>Signature</li> </ul> | • A current copy of a RI Driver's License or RI State ID. Please submit one of the following acceptable documents along with a copy of your ID: vehicle registration, voter's registration, correspondence from another state agency with a current date or a current car insurance bill. Your name, current address and a current date must appear on the document you submit as proof of residency. |
| 8 Confirmation                                                                                         | • Submit a Practitioner Form - Practitioner Written Certification Form must be completed and signed by one of the following practitioner types: Advanced Practice Nurse, Physician Assistant or Physician (MD, DO) licensed to practice in RI or Physician (MD, DO) licensed to practice in MA or CT.                                                                                                 |
|                                                                                                    | • Practitioner Written Certification form for the use with Autism Spectrum Disorder Diagnosis (if applicable)                                                                                                    |

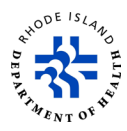

- 9. If you try to save and exit your application before you are finished, you will see an exit warning message.
- 10. If you click on *OK*, your application will be saved as a draft.
- 11. If you want to go back and finish your application later, you can return to the draft application by entering the *Submission Record ID* on the *My License Applications* screen.

| STATE OF RHODE ISLAND<br>Cannabis Licensing Porta | Al Error X<br>Please fill all the required fields.                                                                                                    |
|---------------------------------------------------|----------------------------------------------------------------------------------------------------|
| Hemp-Derived Consumable                           | CBD Distributor                                                                                                    |
| Application<br>s-000003982                        | Exit Warning                                                                                                    |
| Application Overview                              | As all fields are required, if you click "OK" and have <u>not</u> completed all<br>the required fields, including uploading all required documents, your<br>application will be saved as a draft, but all information inputted will be<br>lost Click Concel if you with to loave and exit without activity as draft |
| How to Apply Application Information              | tost. Click Cancel II you wish to leave and exit without saving as drait.                                                                                                    |
| Contact Information                               | Cancel                                                                                                    |
| Attachments<br>Affirmations                       | Complete this field.                                                                                                    |
| Signature                                         | Public Contact Information     *Street Address 1     Street Address 2                                                                                                    |
| Payment                                           |                                                                                                    |

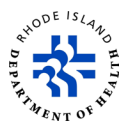

- 12. If you want to continue working on your application, scroll down through the content in the *Application Information* section and click on *NEXT*.
- 13. Each kind of application may have a different number of steps.

| compassion center. An authorized purchaser may assist no more than one patient, and is prohibited from consuming marijuana obtained for the use of the qualifying patient GENERAL INFORMATION Please fill out the entire application and upload all required documentation. The application process takes 2-4 weeks from the date it is accepted. If you are intending on growing marijuana in the next year you must apply separately. Once you are issued the registration you can use it at any of the licensed compassion centers in Rhode Island. Rules and Regulations for the program and forms are available on our website at: http://www.health.ri.gov/health.care/medicalmarijuana Changes of Information - (once registered) After you (and your caregiver and/or authorized purchaser) receive your registration cards, you can change information by completing a "Change Form" on the Rhode Island Licensing Portal. If you have any questions regarding the patient, caregiver, or authorized purchaser applications please call 401-222-3752 or email |  |
|----------------------------------------------------------------------------------------------------|--|
| obtained for the use of the qualifying patient         GENERAL INFORMATION         Please fill out the entire application and upload all required documentation.         The application process takes 2-4 weeks from the date it is accepted.         If you are intending on growing marijuana in the next year you must apply separately.         Once you are issued the registration you can use it at any of the licensed compassion centers in Rhode Island.         Rules and Regulations for the program and forms are available on our website at:         http://www.health.ri.gov/healthcare/medicalmarijuana         Changes of Information - (once registered) After you (and your caregiver and/or authorized purchaser) receive your registration cards, you can change information by completing a "Change Form" on the Rhode Island Licensing Portal. If you have any questions regarding the patient, caregiver, or authorized purchaser applications please call 401-222-3752 or email                                                             |  |
| GENERAL INFORMATION Please fill out the entire application and upload all required documentation. The application process takes 2-4 weeks from the date it is accepted. If you are intending on growing marijuana in the next year you must apply separately. Once you are issued the registration you can use it at any of the licensed compassion centers in Rhode Island. Rules and Regulations for the program and forms are available on our website at: http://www.health.ri.gov/healthcare/medicalmarijuana Changes of Information - (once registred) After you (and your caregiver and/or authorized purchaser) receive your registration cards, you can change information by completing a "Change Form" on the Rhode Island Licensing Portal. If you have any questions regarding the patient, caregiver, or authorized purchaser applications please call 401-222-3752 or email                                                                                                    |  |
| Please fill out the entire application and upload all required documentation.<br>The application process takes 2-4 weeks from the date it is accepted.<br>If you are intending on growing marijuana in the next year you must apply separately.<br>Once you are issued the registration you can use it at any of the licensed compassion centers in Rhode Island.<br>Rules and Regulations for the program and forms are available on our website at:<br>http://www.health.ri.gov/healthcare/medicalmarijuana<br>Changes of Information - (once registered) After you (and your caregiver and/or authorized purchaser) receive your registration<br>cards, you can change information by completing a "Change Form" on the Rhode Island Licensing Portal. If you have any<br>questions regarding the patient, caregiver, or authorized purchaser applications please call <u>401-222-3752</u> or email                                                                                                    |  |
| The application process takes 2-4 weeks from the date it is accepted.<br>If you are intending on growing marijuana in the next year you must apply separately.<br>Once you are issued the registration you can use it at any of the licensed compassion centers in Rhode Island.<br>Rules and Regulations for the program and forms are available on our website at:<br>http://www.health.ri.gov/health.care/medicalmarijuana<br>Changes of Information - (once registered) After you (and your caregiver and/or authorized purchaser) receive your registration<br>cards, you can change information by completing a "Change Form" on the Rhode Island Licensing Portal. If you have any<br>questions regarding the patient, caregiver, or authorized purchaser applications please call <u>401-222-3752</u> or email                                                                                                    |  |
| If you are intending on growing marijuana in the next year you must apply separately.<br>Once you are issued the registration you can use it at any of the licensed compassion centers in Rhode Island.<br>Rules and Regulations for the program and forms are available on our website at:<br>http://www.health.ri.gov/health.care/medicalmarijuana<br>Changes of Information - (once registered) After you (and your caregiver and/or authorized purchaser) receive your registration<br>cards, you can change information by completing a "Change Form" on the Rhode Island Licensing Portal. If you have any<br>questions regarding the patient, caregiver, or authorized purchaser applications please call <u>401-222-3752</u> or email                                                                                                    |  |
| Once you are issued the registration you can use it at any of the licensed compassion centers in Rhode Island.<br>Rules and Regulations for the program and forms are available on our website at:<br>http://www.health.ri.gov/healthcare/medicalmarijuana<br>Changes of Information - (once registered) After you (and your caregiver and/or authorized purchaser) receive your registration<br>cards, you can change information by completing a "Change Form" on the Rhode Island Licensing Portal. If you have any<br>questions regarding the patient, caregiver, or authorized purchaser applications please call <u>401-222-3752</u> or email                                                                                                    |  |
| Rules and Regulations for the program and forms are available on our website at:<br>http://www.health.ri.gov/healthcare/medicalmarijuana<br>Changes of Information - (once registered) After you (and your caregiver and/or authorized purchaser) receive your registration<br>cards, you can change information by completing a "Change Form" on the Rhode Island Licensing Portal. If you have any<br>questions regarding the patient, caregiver, or authorized purchaser applications please call <u>401-222-3752</u> or email                                                                                                    |  |
| http://www.health.ri.gov/healthcare/medicalmarijuana<br>Changes of Information - (once registered) After you (and your caregiver and/or authorized purchaser) receive your registration<br>cards, you can change information by completing a "Change Form" on the Rhode Island Licensing Portal. If you have any<br>questions regarding the patient, caregiver, or authorized purchaser applications please call 401-222-3752 or email                                                                                                    |  |
| Changes of Information - (once registered) After you (and your caregiver and/or authorized purchaser) receive your registration<br>cards, you can change information by completing a "Change Form" on the Rhode Island Licensing Portal. If you have any<br>questions regarding the patient, caregiver, or authorized purchaser applications please call <u>401-222-3752</u> or email                                                                                                    |  |
| cards, you can change information by completing a "Change Form" on the Rhode Island Licensing Portal. If you have any<br>questions regarding the patient, caregiver, or authorized purchaser applications please call <u>401-222-3752</u> or email                                                                                                    |  |
| questions regarding the patient, caregiver, or authorized purchaser applications please call <u>401-222-3752</u> or email                                                                                                    |  |
|                                                                                                    |  |
| doh.mmp@health.ri.gov.                                                                                                    |  |
| Lost Card (s) There is a ten-dollar (\$10.00) fee to reprint a new card.                                                                                                    |  |
| Medical Marijuana Minor Form: <a href="https://health.ri.gov/forms/registration/MedicalMarijuanaMinor.pdf">https://health.ri.gov/forms/registration/MedicalMarijuanaMinor.pdf</a>                                                                                                    |  |
| Medical Marijuana Practitioner Written Certification Form:                                                                                                    |  |
| https://health.ri.gov/forms/registration/MedicalMarijuanaPractitionerForm.pdf                                                                                                    |  |
| <ul> <li>Medical Marijuana Practitioner Written Certification Form for use with Autism Spectrum Disorder Diagnosis:</li> </ul>                                                                                                    |  |
| https://health.ri.gov/forms/registration/MedicalMarijuanaPractitionerFormWithAutism.pdf                                                                                                    |  |
|                                                                                                    |  |
| NEXT                                                                                                    |  |

- 14. On the *Patient Form* screen, type in your name, address, and date of birth.
- 15. Select *Patient Type* from drop-down options. **Note**: Any box marked with an asterisk (\*) is mandatory.

| STATE OF RHODE ISLAND<br>Cannabis Licensing Porta | 1                                                                    | My Account 💄                     |
|---------------------------------------------------|----------------------------------------------------------------------|----------------------------------|
|                                                   |                                                                      |                                  |
| Application Information                           |                                                                      |                                  |
| Application information     Patient Form          | Patient Form                                                         |                                  |
| 3 Practitioner Information                        | *Indicates required field                                            |                                  |
| 4 Attachments                                     | PATIENT DETAILS                                                      |                                  |
| 5 Caregiver Information                           | * First Name                                                         | Middle Name                      |
| 6 Authorized Purchaser Information                | Jim                                                                  |                                  |
| 7 Signature                                       | *Last Name                                                           | Suffix (i.e., Jr., Sr., II, III) |
| 8 Confirmation                                    | В                                                                    |                                  |
|                                                   | *Patient Type                                                        | * Date of Birth                  |
|                                                   | Patient 👻                                                            | Jan 1, 1991 🝵                    |
|                                                   | NOME ADDRESS AND CONTACT INFORMATION                                 |                                  |
|                                                   | It is your responsibility to potify the department of all address of | handes                           |

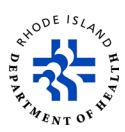

16. If you do not enter all of the required information before you go to the next step of the application, you will get an error message on your screen.

| ode island<br>. <b>icensing Por</b> t | tal                       | Error<br>Please fill all the r | equired fields.   | X                                   | My Account 💄  |
|---------------------------------------|---------------------------|--------------------------------|-------------------|-------------------------------------|---------------|
| ina Card Pa                           | tient Ap                  | plication                      | STATUS  <br>Draft | last modified<br>3/10/2023, 7:10 AM | Save and Exit |
|                                       | Patie                     | ent Form<br>es required field  |                   |                                     |               |
| formation                             | <b>PATIENT</b> * First Na | <b>DETAILS</b><br>me           |                   | Middle Name                         |               |
|                                       | Complete th<br>* Last Nar | nis field.<br>me               |                   | Suffix (i.e., Jr., Sr., II, III)    |               |

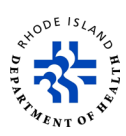

- 17. If you are receiving Chemotherapy or Eligible Hospice Care, select **Yes** from the dropdown options. If you are not, select **No**.
- 18. If you want to grow marijuana in the coming year, select **Yes** from the dropdown options. If you are not planning to grow marijuana, select **No**.
- 19. Click on the Checkbox if you would like to be notified of any clinical studies about marijuana's risk of efficacy.
- 20. Once all the required information is entered and all of the questions are answered, click **NEXT**.

| STATE OF RHODE ISLAND<br>Cannabis Licensing Portal |                                                                                                    | My Account 💄                                                                                                    |
|----------------------------------------------------|----------------------------------------------------------------------------------------------------|----------------------------------------------------------------------------------------------------|
| · 1030 ·                                           | *City                                                                                                    | *State                                                                                                    |
|                                                    | newport                                                                                                    | Rhode Island 👻                                                                                                    |
|                                                    | *Zip Code                                                                                                    |                                                                                                    |
|                                                    | 55667-7889                                                                                                    |                                                                                                    |
|                                                    | *Are you receiving Chemotherapy or Eligible Hospice Care?                                                                                                    |                                                                                                    |
| -                                                  | No                                                                                                    | <b>.</b>                                                                                                    |
|                                                    | *Do you intend to grow marijuana in the coming year?                                                                                                    |                                                                                                    |
|                                                    | No                                                                                                    | •                                                                                                    |
|                                                    | If Yes, an application for a Home Grow License will be required<br>homegrow application to be added when its completed]<br>Check the checkbox if you would like to be notifier | once your current application has been approved. [Link to<br>d of any clinical studies about marijuana's risk of efficacy. |
|                                                    | Once you have checked the checkbox for the above question, t                                                                                                    | his email will be shared with whoever is conducting a study.                                                               |
|                                                    |                                                                                                    | BACK                                                                                                    |

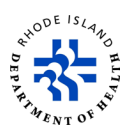

21. On the **Practitioner Information** page, enter all of the required information. Any box marked with an asterisk (\*) is mandatory.

| STATE OF RHODE ISLAND<br>Cannabis Licensing Portal                                                                                   |                                                                                                    | My Account 💄                                                                                         |
|----------------------------------------------------------------------------------------------------|----------------------------------------------------------------------------------------------------|----------------------------------------------------------------------------------------------------|
| <ol> <li>Application Information</li> <li>Patient Form</li> <li>Practitioner Information</li> <li>Attachments</li> </ol>             | Practitioner Information     * Indicates required field     Practitioner means a person who is licensed with authority to p     title 5 or a physician licensed with authority to prescribe drugs | rescribe drugs pursuant to chapter 37, chapters 34, 37 and 54 of<br>in Massachusetts or Connecticut. |
| <ul> <li>5 Caregiver Information</li> <li>6 Authorized Purchaser Information</li> <li>7 Signature</li> <li>8 Confirmation</li> </ul> | PRACTITIONER DETAILS  * Is Practitioner licensed in Massachusetts or Connecticut?  * First Name                                                                                                   | * Physician Number                                                                                   |
|                                                                                                    | OFFICE ADDRESS Street Address 1 (Apartment/Suite/Room Number, etc.) City                                                                                                    | Street Address 2 (Number and Street)                                                                 |

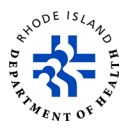

22. To attach required documents, click on Upload/Choose File.

**Note**: You will need to have an electronic version of the required documents already saved on your computer.

| Authorized Proxy          | First Name Au                                                                                | thorized Proxy Last  | Name                     |
|---------------------------|----------------------------------------------------------------------------------------------|----------------------|--------------------------|
| Please note that t        | the Authorized Proxy should be signing on the furth                                          | er pages.            |                          |
| * Patient/Proxy Signature |                                                                                              | *Signature Date      |                          |
| WB                        |                                                                                              | Mar 10, 2023         | <b></b>                  |
| *Does attached F          | Practitioner form reflect the diagnosis of "Autism Sp                                        | ectrum Disorder?     |                          |
| No                        |                                                                                              |                      | *                        |
| If Yes, Practitione       | r Written Certification Form for Use with Autism Spi<br>25 MB file upload size limit.        | ectrum Disorder Diaj | gnosis form is required. |
| SECTION NAME              | DOCUMENT NAME                                                                                | STATUS               | ACTION                   |
| Practitioner              | * Practitioner Written Certification Form                                                    |                      | Upload/Choose file       |
| Practitioner              | Practitioner Written Certification Form for Use with Autism Spectrum Disorder Diagnosis Form | D -                  | Upload/Choose file       |
|                           |                                                                                              |                      |                          |
|                           |                                                                                              |                      |                          |

- 23. You will see a *Document Upload* pop-up.
- 24. Click on *Upload Files*, select the documents from where they are saved on your computer, and click on *Upload*.

| STATE OF RHODE ISLAND<br>Cannabis Licensing Portal |                                   |                                                 |                    | My Account 🚨                |
|----------------------------------------------------|-----------------------------------|-------------------------------------------------|--------------------|-----------------------------|
|                                                    | Authorized Proxy First Na         | me                                              | Authorized Proxy L | ast Name                    |
|                                                    | Please note that the Auth         | orized Proxy should be signing on the fu        | irther pages.      |                             |
|                                                    | * Patient/Proxy Signature         |                                                 | *Signature Date    |                             |
| D                                                  | ocument Upload                    |                                                 | ×                  |                             |
|                                                    | ⊥ Upload Files <b>r d</b>         | Irop files                                      |                    | Diagnosis form is required. |
|                                                    |                                   | Cance                                           | Upload             | ACTION                      |
|                                                    | Practitioner * Pra<br>Information | ctitioner Written Certification Form ()         | 2                  | Upload/Choose file          |
|                                                    | Practitioner Pract                | itioner Written Certification Form for Use with | <u>.</u> -         |                             |

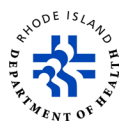

- 25. You will see each document you attach on your screen.
- 26. If you want to remove an attachment after you upload it, click on *Delete*.
- 27. Click on **NEXT** to go to the next step.

| 1930 | * Patient/Proxy Si                           | gnature *                                                                                                    | Signature Date          |                              |
|------|----------------------------------------------|----------------------------------------------------------------------------------------------------|-------------------------|------------------------------|
|      | WB                                           |                                                                                                    | Mar 10, 2023            | Ξ.                           |
|      | *Does attached P                             | Practitioner form reflect the diagnosis of "Autism S                                                                                                    | pectrum Disorder?       |                              |
|      | No                                           |                                                                                                    |                         | •                            |
|      | If Yes, Practitioner<br>There is a Maximum 2 | r Written Certification Form for Use with Autism St<br>15 MB file upload size limit.                                                                                                    | pectrum Disorder Diagno | sis form is required.        |
|      | SECTION NAME                                 | DOCUMENT NAME                                                                                                    | STATUS                  | ACTION                       |
|      | Practitioner<br>Information                  | * Practitioner Written Certification Form ①<br>dbrriuat.sandbox.my.site.com_ricannabis_s_(Deskto<br>(8).png<br>3/10/2023, 4:02 AM                                                        | p).                     | Delate<br>Upload/Choose file |
|      | Practitioner<br>Information                  | Practitioner Written Certification Form for Use with (<br>Autism Spectrum Disorder Diagnosis Form<br>dbtriuat.sandbox.my.site.com_ricannabis_s_(Desktop<br>(6).png<br>3/10/2023, 4:02 AM | D Uploaded              | Delete Upload/Choose file    |
|      |                                              |                                                                                                    |                         |                              |
|      |                                              |                                                                                                    |                         |                              |

- 28. On the Attachments page, you need to upload all of the required documents. Note: You will need to have an electronic version of the required documents already saved on your computer.
- 29. Click on *Upload/Choose File*.

| Attachm<br>* Indicates requi | ents<br>ired field<br>5 MB file upload size limit.                                                      |                                                                                                    |                                                                                                    |
|------------------------------|----------------------------------------------------------------------------------------------------|----------------------------------------------------------------------------------------------------|----------------------------------------------------------------------------------------------------|
| SECTION NAME                 | DOCUMENT NAME                                                                                           | STATUS                                                                                                    | ACTION                                                                                                    |
| Attachments                  | * Proof of RI Residency ()                                                                              | -                                                                                                    | Upload/Choose file                                                                                                    |
| Attachments                  | *Photograph ()                                                                                          |                                                                                                    | Upload/Choose file                                                                                                    |
|                              |                                                                                                    |                                                                                                    | BACK                                                                                                    |
|                              | * Indicates requi<br>There is a Maximum 2t<br>SECTION NAME<br>Attachments<br>Attachments<br>Attachments | *Indicates required field         There is a Maximum 25 MB file upload size limit.         SECTION NAME       DOCUMENT NAME         Attachments       *Proof of RI Residency ①         Attachments       *Rhode Island Driver's License or State ID ①         Attachments       *Photograph ① | *Indicates required field         There is a Maximum 25 MB file upload size limit.         SECTION NAME       DOCUMENT NAME         Attachments       *Proof of RI Residency ①         Attachments       *Rhode Island Driver's License or State ID ①         Attachments       *Photograph ① |

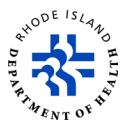

- 30. You will see a *Document Upload* pop-up.
- 31. Click on *Upload Files*, select the documents from where they are saved on your computer, and click on *Upload*.

| (internet | STATE OF RHODE ISLAND<br>Cannabis Licensing Portal       |                |                            |                       |                         |                    |        | My Account 💄  |
|-----------|----------------------------------------------------------|----------------|----------------------------|-----------------------|-------------------------|--------------------|--------|---------------|
|           | Medical Marijuana Card Pat<br>Application<br>s-000003981 | ient           |                            | status  <br>Draft     | LAST MODII<br>3/10/2023 | FIED<br>3, 2:59 AM |        | Save and Exit |
| 0         | Application Information                                  | ocument Uploa  | d                          |                       |                         | ×                  |        |               |
| 0         | Patient Form                                             |                |                            |                       |                         |                    |        |               |
| 0         | Practitioner Information                                 | ☆ Upload Files | drop files                 |                       |                         |                    |        |               |
| 4         | Attachments                                              |                |                            |                       |                         | 16                 |        |               |
| 5         | Caregiver Information                                    |                |                            | C                     | ancel                   | Upload             | A      | CTION         |
| 6         | Authorized Purchaser Information                         |                |                            |                       |                         |                    | Upload | Choose file   |
| 9         | Sidnature                                                | Attachments    | * Rhode Island Driver's Li | cense or State ID (i) |                         | -                  | Upload | Choose file   |
|           | orginatorio                                              | Attachments    | * Photograph 👔             |                       |                         | -                  | Upload | Choose file   |
| 8         | Confirmation                                             |                |                            |                       |                         |                    |        |               |
|           |                                                          |                |                            |                       |                         |                    |        |               |

- 32. You will see each document you attach on your screen.
- 33. If you want to remove an attachment after you upload it, click on *Delete*.
- 34. Click on *NEXT* to go to the next step.

| Patient Form                                  | Attach                              | ments                                                                                                    |          |                           |
|-----------------------------------------------|-------------------------------------|----------------------------------------------------------------------------------------------------|----------|---------------------------|
| Practitioner Information                      | * Indicates re<br>There is a Maximu | equired field<br>m 25 MB file upload size limit.                                                                                                    |          |                           |
| Attacnments<br>Caregiver Information          | SECTION                             | DOCUMENT NAME                                                                                                    | STATUS   | ACTION                    |
| Authorized Purchaser Information<br>Signature | Attachments                         | Proof of RI Residency     O     dbrriuat.sandbox.my.site.com_ricannabis_s_my- licenses(Desktop) (8).png 3/10/2023, 4:06 AM                           | Uploaded | Cupload/Choose file       |
| Confirmation                                  | Attachments                         | * Rhode island Driver's License or State ID ①<br>dbrriuat.sandbox.my.site.com_ricannabis_s_(Desktop)<br>(3).png<br>3/10/2023, 4:06 AM                | Uploaded | Delate Upload/Choose file |
|                                               | Attachments                         | Photograph     O     dbrriuat.sandbox.my.site.com_ricannabis_s_intake-     application_sid=a0w3S00000AQw3QAG(Desktop) (4).png     3/10/2023, 4:06 AM | Uploaded | 🝵 Delate                  |
|                                               |                                     |                                                                                                    | 17       |                           |

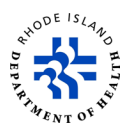

- 35. On the **Caregiver Information** screen, if you want to designate a Caregiver, select **Yes** on drop-down and then type in all of the required information in the **Caregiver Details** section.
- 36. If you do not want to designate a Caregiver, select *No* from the drop-down.
- 37. Click on *NEXT* to go to the next step.

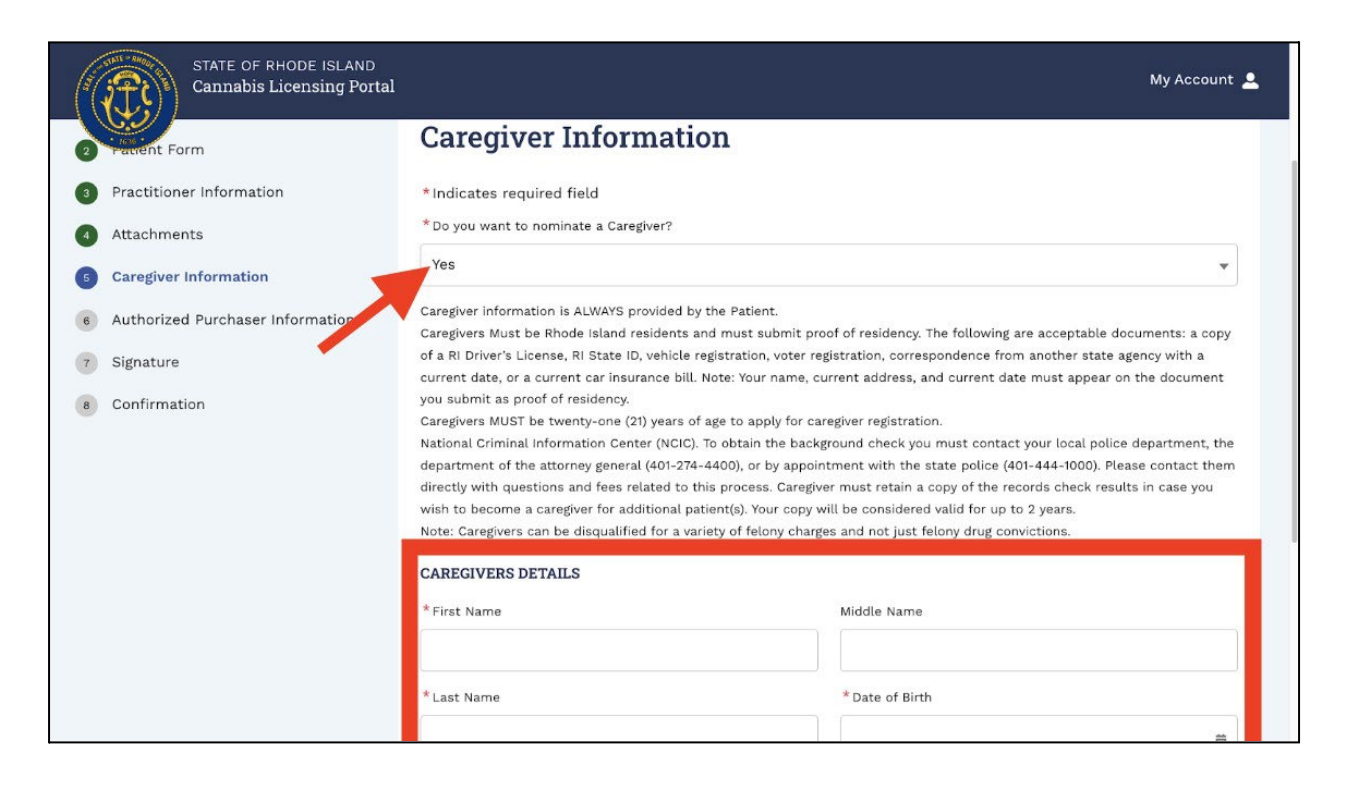

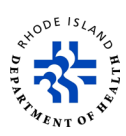

- 38. On the **Authorized Purchases Information** screen, if you want to designate an Authorized Purchaser, select **Yes** on drop-down and then type in all of the required information in the **Authorized Purchaser Details** section.
- 39. If you do not want to designate an Authorized Purchaser, select *No* from the drop-down.
- 40. Click on **NEXT** to go to the next step.

| and the second second s | STATE OF RHODE ISLAND<br>Cannabis Licensing Portal |                                                                                                    | My Account 💄    |  |  |  |  |
|----------------------------------------------------------------------------------------------------|----------------------------------------------------|----------------------------------------------------------------------------------------------------|-----------------|--|--|--|--|
| 2                                                                                                    | Patient Form                                       | Authorized Purchaser Inform                                                                                                    | nation          |  |  |  |  |
| 3                                                                                                    | Practitioner Information                           | *Indicates required field                                                                                                    |                 |  |  |  |  |
| 4                                                                                                    | Attachments                                        | *Do you want to nominate a Purchaser?                                                                                                    |                 |  |  |  |  |
| 6                                                                                                    | Caregiver Information                              | Yes                                                                                                    | •               |  |  |  |  |
| 6                                                                                                    | Authorized Purchaser Information                   | Authorized Purchaser information is ALWAYS provided by the Patient.<br>Authorized Purchaser MUST be twenty-one (21) years of age to apply for registration.                                                                                                    |                 |  |  |  |  |
| 7                                                                                                    | Signature                                          | National Criminal Information Center (NCIC). To obtain the background check you must contact your local police department, the                                                                                                    |                 |  |  |  |  |
| 8                                                                                                    | Confirmation                                       | department of the attorney general (401-274-4400), or by appointment with the state police (401-444-1000). Please contact them<br>directly with questions and fees related to this process. Attached is a form for your convenience. Authorized Purchaser must<br>retain a copy of the records check results. Your copy will be considered valid for up to 2 years.<br>Note: Authorized Purchasers can be disqualified for a variety of felony charges and not just felony drug convictions. |                 |  |  |  |  |
|                                                                                                    |                                                    | AUTHORIZED PURCHASER DETAILS                                                                                                    |                 |  |  |  |  |
|                                                                                                    |                                                    | *First Name                                                                                                    | Middle Name     |  |  |  |  |
|                                                                                                    |                                                    | *Last Name                                                                                                    | * Date of Birth |  |  |  |  |
|                                                                                                    |                                                    |                                                                                                    | <b>a</b>        |  |  |  |  |
|                                                                                                    |                                                    | *Email Address (Format for email address is<br>Username@domain e.g. applicant@isp.com)                                                                                                    |                 |  |  |  |  |

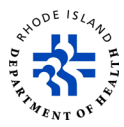

- 41. On the *Signature* screen, read the information.
- 42. If the statement is true, click on Sign the Document and you go to the next step.

| ( the second second sec | STATE OF RHODE ISLAND<br>Cannabis Licensing Portal      |                                                                                                    | My Account 💄                                       |
|----------------------------------------------------------------------------------------------------|---------------------------------------------------------|----------------------------------------------------------------------------------------------------|----------------------------------------------------|
|                                                                                                    | Medical Marijuana Card Pa<br>Application<br>s-000003981 | tient status   Last Modified<br>Draft   3/10/2023, 2:59 AM                                                                                                    | Save and Exit                                      |
| 0                                                                                                    | Application Information                                 | Ci-mature.                                                                                                    |                                                    |
| 2                                                                                                    | Patient Form                                            | Signature                                                                                                    |                                                    |
| 3                                                                                                    | Practitioner Information                                | *Indicates required field                                                                                                    |                                                    |
| 4                                                                                                    | Attachments                                             | I hereby certify that all of the information provided on this application is true and accurate to the best o<br>incapable of completing or signing my name to this form. I have authorized my proxy to complete this fo | f my knowledge. If I am<br>rm; attest to; and sign |
| 6                                                                                                    | Caregiver Information                                   | this statement. I also agree to notify the Department of Health, Division of Healthcare Quality and Safety<br>Program, via the Rhode Island Licensing Portal Change Request process within ten (10) days of any chang   | r, Medical Marijuana<br>(es to the information     |
| 6                                                                                                    | Authorized Purchaser Information                        | provided.                                                                                                    |                                                    |
| 7                                                                                                    | Signature                                               | Sign the Document                                                                                                    |                                                    |
| 8                                                                                                    | Confirmation                                            |                                                                                                    |                                                    |
|                                                                                                    |                                                         | BA                                                                                                    | СК SUBMIT                                          |
|                                                                                                    |                                                         |                                                                                                    |                                                    |

43. Before you go on to the next step, you will see a warning pop-up on your screen. Click on **OK** to go to the next step.

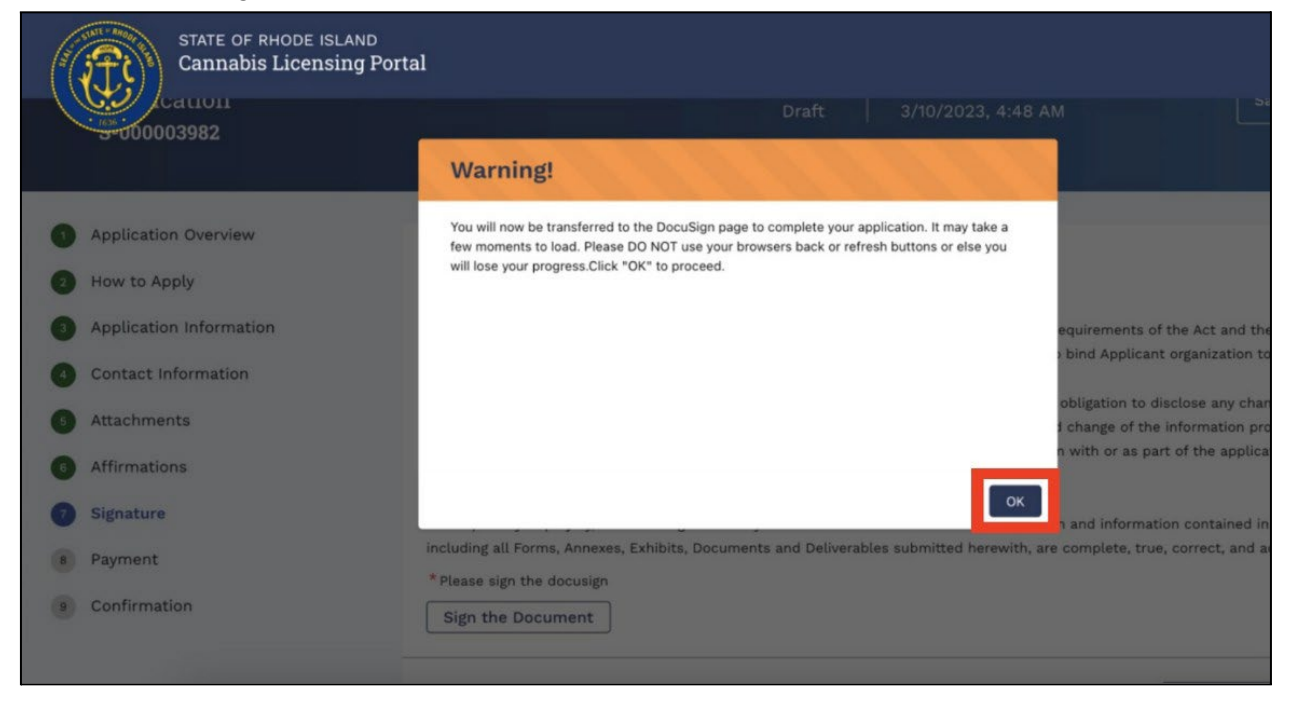

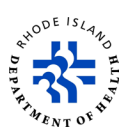

- 44. Read the content on the screen.
- 45. Click on *Sign Here* to add your official electronic signature to the document.
- 46. Click on *Finish*.

| Done! Select Finish to send the completed do |                                                                                                    |                                                                                                    | FINISH | OTHER ACTIONS + |
|----------------------------------------------|----------------------------------------------------------------------------------------------------|----------------------------------------------------------------------------------------------------|--------|-----------------|
|                                              | @ @ ¥∗ 🖴                                                                                                    | C 0                                                                                                    |        | L               |
|                                              | Denutign Emergon ID: BECAHED 4784-456A BAEF DOID 1020218                                                                                                    | DENONE TRATIEN DOCUMENT ON Y<br>HPODODE BY TOCUESSIO ORLINE BISINNIS BENIOD<br>993 54 46 no. 584 1970 - Saate - Washington B1154 - (200) 218-020<br>week document com                                                                |        |                 |
|                                              | STATE<br>THE STATE<br>STATE<br>ST | DF RHODE ISLAND<br>MENT OF HEALTHA<br>NY OF HEALTHA<br>Toroidence, RI 02908-5097                                                                                                    |        |                 |
|                                              | APPLICATION ATTESTATION<br>I hereby certify that all of the updomation provided on<br>best of my branchests (I an incapable of completin<br>authorized my pravy to complete this form, attest to a<br>the Department of Health. Division of Healtheren Quali<br>via the Robel Liand Licensing Portal Charge Reguest,<br>to the information provide.                                                                                                    | this application is true and accurate to the<br>or signific my name to bits form. I have<br>of light this statement. I also agree to notify<br>you al Safety, Media Manjanan Program,<br>process within ten (10) days of any changes |        |                 |
|                                              | Submacin No: S 00000381<br>License Type: Medical Marijuan Card Patient App<br>Signature: Figure Cardia (S Loadda<br>Signed Date: St 102023<br>Name: Rahuk Inerviu                                                                                                    | teator                                                                                                    |        |                 |
|                                              | Ready to Finish?<br>You've completed the required fields. Review your work, then                                                                                                    | FINISH                                                                                                    |        |                 |

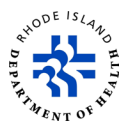

- 47. You will go back to the *Signature* page. Once you add your electronic signature, you will not be able to click on *Sign the Document*.
- 48. Click on Submit.

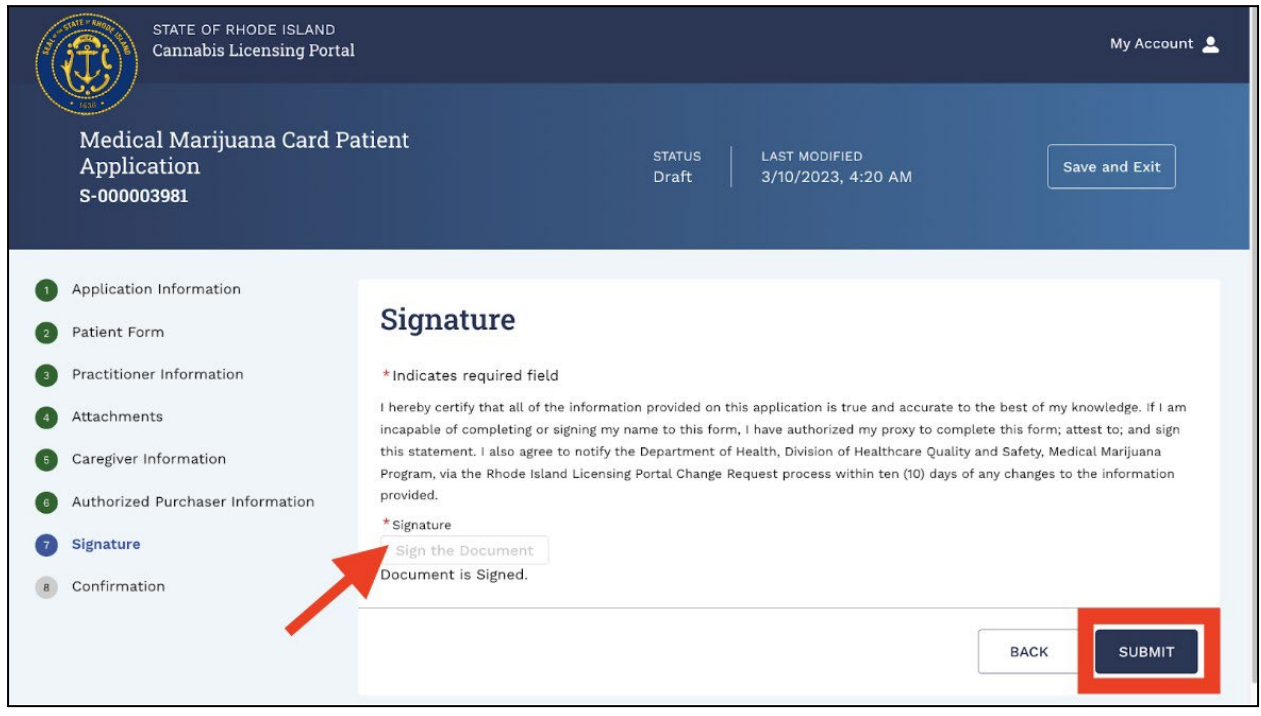

- 49. You will get a confirmation that your application has been successfully submitted.
- 50. If you want to go back and see a submitted application, click on *Navigate To My* 
  - Applications.

| and the second second s | STATE OF RHODE ISLAND<br>Cannabis Licensing Portal                |                                                   |                     | My Account 💄                         |
|----------------------------------------------------------------------------------------------------|-------------------------------------------------------------------|---------------------------------------------------|---------------------|--------------------------------------|
|                                                                                                    | Hemp-Derived Consumable<br>Distributor Application<br>s-000003971 | CBD                                               | STATUS<br>Submitted | LAST MODIFIED<br>3/10/2023, 12:51 AM |
| 0                                                                                                    | Application Overview                                              |                                                   |                     |                                      |
| 2                                                                                                    | How to Apply                                                      | Confirmation                                      |                     |                                      |
| 3                                                                                                    | Application Information                                           | Your application has been submitted successfully. |                     |                                      |
| 4                                                                                                    | Contact Information                                               |                                                   |                     |                                      |
| 6                                                                                                    | Attachments                                                       |                                                   | NAVIG               | ATE TO MY APPLICATIONS               |
| 6                                                                                                    | Affirmations                                                      |                                                   |                     |                                      |
| 0                                                                                                    | Signature                                                         |                                                   |                     |                                      |
| 8                                                                                                    | Payment                                                           |                                                   |                     |                                      |
| 9                                                                                                    | Confirmation                                                      |                                                   |                     |                                      |

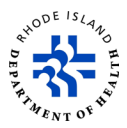

#### Resubmit an unfinished application

- 1. Click *My License Applications* to see search options.
- 2. Enter Submission Number or select Incomplete from the Status drop-down options.
- 3. Click on Search.

| STATE OF<br>Cannabis   | RHODE ISLAND<br>Licensing Portal |                                                                |                        |            |                       | My Account 💄            |
|------------------------|----------------------------------|----------------------------------------------------------------|------------------------|------------|-----------------------|-------------------------|
| Mylicense              | My License Ap                    | oplications                                                    |                        |            |                       |                         |
| Applications           | Application Number               |                                                                | Status                 |            |                       |                         |
| 🕒 All Licenses         | Enter Application N              | lumber                                                         | Incomplete             |            |                       | •                       |
| Apply for a<br>License | License                          | 1                                                              | Incomplete x           |            |                       |                         |
| 🖄 My Registry Cards    | Select a License                 |                                                                |                        |            |                       |                         |
| Q Licensing Search     |                                  |                                                                |                        |            |                       | Search Clear            |
| 🛱 Ella A Compleint     | APPLICATION NUMBER 1             | LICENSE 14                                                     | LICENSE TYPE           | STATUS 1   | LAST MODIFIED DATE    | ACTION                  |
| Help/FAQ               | S-000003979                      | Hemp-Derived Consumable CBD Retailer<br>Application            | License<br>Application | Incomplete | 3/10/2023, 7:05 AM    | Withdraw                |
|                        | <u>S-000004012</u>               | CBD Distributor Change of Authorized<br>Representative Request | Change Request         | Draft      | 3/10/2023, 6:21 AM    | Delete                  |
|                        | <u>S-000003994</u>               | Change of Address for Patient                                  | Change Request         | Withdrawn  | 3/10/2023, 6:20<br>AM | No Action<br>Available. |
|                        | <u>S-000004000</u>               | Medical Marijuana Card Patient Application                     | License<br>Application | Draft      | 3/10/2023, 5:49<br>AM | Delete                  |

4. Click the Application number. (The application number is the same as the Submission Record ID.)

| 155                        |                     |                                            |                     |            |                    |            |
|----------------------------|---------------------|--------------------------------------------|---------------------|------------|--------------------|------------|
|                            | My License Ap       | plications                                 |                     |            |                    |            |
| My License<br>Applications | Application Number  |                                            | Status              |            |                    |            |
| All Licenses               | Enter Application N | umber                                      | Incomplete          |            |                    | •          |
| A (2   12) - 52 ()         |                     |                                            | Incomplete 🗙        |            |                    |            |
| Apply for a<br>License     | License             |                                            |                     |            |                    |            |
| My Registry Cards          | Select a License    |                                            |                     |            |                    | •          |
| Licensing Search           |                     |                                            |                     |            | Sea                | arch Clear |
| File A Complaint           | APPLICATION NUMBER  | LICENSE 1                                  | LICENSE TYPE        | STATUS 1   | LAST MODIFIED DATE | ACTION     |
| File A Comptaint           | S-000004000         | Medical Marijuana Card Patient Application | License Application | Incomplete | 3/10/2023, 7:27 AM | Withdraw   |
| Help/FAQ                   | Page 1 of 1 First   | 2 S Last                                   |                     |            |                    |            |

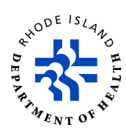

- 5. Follow the steps that are described in the section <u>Apply for a registration card or a</u> <u>license</u> step 12 to step 48 of the Guide.
- 6. Once you have successfully re-submitted an application, the status of the application number will change to *Re-Submitted*.

| (In the second second s | STATE OF R<br>Cannabis I   | HODE ISLAND<br>.icensing Portal |                                                                |                        |                  |                       | My Account 💄            |
|----------------------------------------------------------------------------------------------------|----------------------------|---------------------------------|----------------------------------------------------------------|------------------------|------------------|-----------------------|-------------------------|
|                                                                                                    |                            | My License A                    | pplications                                                    |                        |                  |                       |                         |
| A                                                                                                    | My License<br>Applications | Application Number              |                                                                | Status                 |                  |                       |                         |
| <b>L</b> ì                                                                                                    | All Licenses               | Enter Application               | Number                                                         | Select a Sta           | tus              |                       | •                       |
| 影                                                                                                    | Apply for a<br>License     | License<br>Select a License     |                                                                |                        |                  |                       | •                       |
| Ľi                                                                                                    | My Registry Cards          |                                 |                                                                |                        |                  | 1                     | Search Clear            |
| Q                                                                                                    | Licensing Search           | APPLICATION NUMBER              | LICENSE 14                                                     | LICENSE TYPE           | status ţ         | LAST MODIFIED DATE    | ACTION                  |
| Â                                                                                                    | File A Complaint           | S-000004000                     | Medical Marijuana Card Patient Application                     | License<br>Application | Re-<br>Submitted | 3/10/2023, 7:36 AM    | Withdraw                |
| ٥                                                                                                    | Help/FAQ                   | <u>S-000003979</u>              | Hemp-Derived Consumable CBD Retailer<br>Application            | License<br>Application | Re-<br>Submitted | 3/10/2023, 7:22 AM    | Withdraw                |
|                                                                                                    |                            | S-000004012                     | CBD Distributor Change of Authorized<br>Representative Request | Change Request         | Draft            | 3/10/2023, 6:21 AM    | Delete                  |
|                                                                                                    |                            | S-000003994                     | Change of Address for Patient                                  | Change Request         | Withdrawn        | 3/10/2023, 6:20<br>AM | No Action<br>Available. |
|                                                                                                    |                            | <u>S-000003993</u>              | Medical Marijuana Card Patient Application<br>Renewal          | License Renewal        | Issued           | 3/10/2023, 4:51 AM    | No Action<br>Available. |

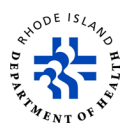

# Renew a registration card or license

- 1. Click on *All Licenses* to see search options.
- 2. Enter License Number or select *Expired* from *Status* drop-down options.
- 3. Click on **Search**.

|    | STATE OF R<br>Cannabis I   | HODE ISLAND<br>.icensing Portal                              |                                           |           |                                                                                                    |                 | My Account 💄 |
|----|----------------------------|--------------------------------------------------------------|-------------------------------------------|-----------|----------------------------------------------------------------------------------------------------|-----------------|--------------|
| A  | My License<br>Applications | My Licenses<br>Medical Marijuana Card<br>MAP123456, & MMM123 | lholders should enter License Nu<br>1456. | mber with | only the first 6 digits. Example                                                                                                    | e MMP123456, MM | C123456,     |
| ۵  | All Licenses               | License Number                                               |                                           |           | Status                                                                                                    |                 |              |
| ₿⁄ | Apply for a License        | MMP521494                                                    |                                           | X         | Expired X                                                                                                    |                 | •            |
| 1  | My Registry Cards          |                                                              |                                           |           | and the second second sec | Sea             | arch         |
| Q  | Licensing Search           | LICENSE NUMBER 1                                             | LICENSE TYPE 1                            | STATUS 1  | ↓ BUSINESS LEGAL NAME ↑                                                                                                    |                 | EXPIRATION D |
|    | File A Complaint           | MMP521494                                                    | Patient License                           | Expired   |                                                                                                    | 3/9/2022        | 3/9/2023     |
| 0  | Help/FAQ                   | LCD0081                                                      | Distributor License                       | Active    | Stark Industries                                                                                                    | 3/9/2022        | 3/9/2024     |
|    |                            | RCH0051                                                      | Registry Card Holder License              | Active    | Stark Industries                                                                                                    | 3/10/2023       | 3/10/2024    |
|    |                            | <u>MMP573820</u>                                             | Patient License                           | Active    |                                                                                                    | 3/6/2023        | 3/6/2024     |
|    |                            |                                                              |                                           |           |                                                                                                    |                 |              |

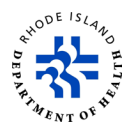

- 4. You will see the search results.
- 5. Scroll to the right and click on *Renew*. You will be able to click on *Renew* two months before your registration card expires.

| (11) | STATE OF F                 | HODE ISLAND<br>Licensing Portal                                              |                              |                                     | My Account 💄              |
|------|----------------------------|------------------------------------------------------------------------------|------------------------------|-------------------------------------|---------------------------|
| ŧ    | My License<br>Applications | My Licenses<br>Medical Marijuana Cardholders shou<br>MAP123456, & MMM123456. | ald enter License Number wit | th only the first 6 digits. Example | MMP123456, MMC123456,     |
| ۵    | All Licenses               | License Number                                                               |                              | Status                              |                           |
| 歐    | Apply for a<br>License     | MMP521494                                                                    |                              | Expired                             | •                         |
| 団    | My Registry Cards          |                                                                              |                              | Expired ×                           | Search Clear              |
| Q    | Licensing Search           | SENSE NUMBER 14 LICENSE TYPE                                                 | t↓ STATUS t↓ BUSINESS L      | EGAL NAME 🛧 ISSUED DATE ঝ           | EXPIRATION DATE 1 ACTIONS |
| Â    | File A Complaint           | MP521494 Patient License                                                     | e Expired                    | 3/9/2022                            | 3/9/2023 Renew            |
| ٩    | Help/FAQ                   | Page 1 of 1 First < > Li                                                     | ast                          |                                     |                           |

- 6. You will get a *Submission Record ID* in the upper left corner of the screen. Write down and save this *Submission Record ID*.
- 7. Click on *Save and Exit* to save the application and continue your registration using a *Submission Record ID*.
- 8. Click on **NEXT** to start the renewal process.

| and the second second s | STATE OF RHODE ISLAND<br>Cannabis Licensing Portal              | My Account 💄                                                                                                    |
|----------------------------------------------------------------------------------------------------|-----------------------------------------------------------------|----------------------------------------------------------------------------------------------------|
|                                                                                                    | Medical Marijuana Card Pa<br>Application Renewal<br>S-000003993 | atient STATUS LAST MODIFIED<br>Draft 3/10/2023, 4:39 AM                                                                                                    |
| 1                                                                                                    | Application Information                                         |                                                                                                    |
| 2                                                                                                    | Patient Form                                                    | Application Information                                                                                                    |
| 3                                                                                                    | Practitioner Information                                        | REQUIREMENTS FOR PATIENTS                                                                                                    |
| 4                                                                                                    | Attachments                                                     | Complete and Sign a Patient Form.                                                                                                    |
| 5                                                                                                    | Caregiver Information                                           | A current copy of a RI Driver's License or RI State ID. Please submit one of the following acceptable documents along with a                                                                                                    |
| 6                                                                                                    | Authorized Purchaser Information                                | copy of your ID: vehicle registration, voter's registration, correspondence from another state agency with a current date or a<br>current car insurance bill. Your name, current address and a current date must appear on the document you submit as proof of                                        |
| 7                                                                                                    | Signature                                                       | residency.                                                                                                    |
| 8                                                                                                    | Confirmation                                                    | • Submit a Practitioner Form - Practitioner Written Certification Form must be completed and signed by one of the following practitioner types: Advanced Practice Nurse, Physician Assistant or Physician (MD, DO) licensed to practice in RI or Physician (MD, DO) licensed to practice in MA or CT. |

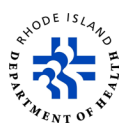

- 9. Follow the steps that are described in the section <u>Apply for a registration card or a</u> <u>license</u> step 12 to step 40 of the Guide.
- 10. Read the information on the *Signature* page.
- 11. If the statement is true, click on *Sign the Document* and you go to the next step.

| (interest of the second second | STATE OF RHODE ISLAND<br>Cannabis Licensing Portal              | My Account 🚨                                                                                                    |  |
|----------------------------------------------------------------------------------------------------|-----------------------------------------------------------------|----------------------------------------------------------------------------------------------------|--|
|                                                                                                    | Medical Marijuana Card Pa<br>Application Renewal<br>s-000003993 | tient STATUS LAST MODIFIED<br>Draft 3/10/2023, 4:46 AM Save and Exit                                                                                                    |  |
| 0                                                                                                    | Application Information                                         |                                                                                                    |  |
| 2                                                                                                    | Patient Form                                                    | Signature                                                                                                    |  |
| 3                                                                                                    | Practitioner Information                                        | *Indicates required field                                                                                                    |  |
| 4                                                                                                    | Attachments                                                     | I hereby certify that all of the information provided on this application is true and accurate to the best of my knowledge. If I am<br>incapable of completing or signing my name to this form. I have authorized my proxy to complete this form; attest to; and sign |  |
| 6                                                                                                    | Caregiver Information                                           | this statement. I also agree to notify the Department of Health, Division of Healthcare Quality and Safety, Medical Marijuana<br>Program, via the Rhode Island Licensing Portal Change Request process within ten (10) days of any changes to the information         |  |
| 6                                                                                                    | Authorized Purchaser Information                                | provided.                                                                                                    |  |
| 7                                                                                                    | Signature                                                       | * Signature Sign the Document                                                                                                    |  |
| 8                                                                                                    | Confirmation                                                    |                                                                                                    |  |
|                                                                                                    |                                                                 | BACK                                                                                                    |  |

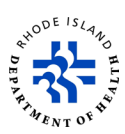

- 12. Read the content on the screen.
- 13. Click on *Sign Here* to add your official electronic signature to the document.
- 14. Click on *Finish*.

| Done! Select Finish to send the completed do | sument.                                                                                                    |                                                                                                    |                                                                                                    | FINISH | OTHER ACTIONS + |   |
|----------------------------------------------|----------------------------------------------------------------------------------------------------|----------------------------------------------------------------------------------------------------|----------------------------------------------------------------------------------------------------|--------|-----------------|---|
|                                              | ଭ୍ଭ                                                                                                    | 유 후 다 이                                                                                                    |                                                                                                    |        |                 | 6 |
|                                              | Deckligh Envelops (D: 38A2884F 43AD 4E16-34A1-01D/46C28                                                                                                    | ASSF DEMONSTRATION DO<br>PROVIDED BY DOCUS<br>SIB 3rd Ave. Subs 170<br>www.docustign.com                                                                                                    | CUMENT ONLY<br>KI OKUNE SIGNING SERVICE<br>*Saato - Washingto, 81104 - (236) 213-6200                                |        |                 |   |
|                                              |                                                                                                    | STATE OF RHODE ISLANI<br>DEPARTMENT OF HEALT<br>Medical Marijuan Frogram Room<br>Capitol Hill Providence, RI 02908                                                                                              | 1<br>05A - 3<br>6897                                                                                                 |        |                 |   |
|                                              | APPLICATION ATTESTATION<br>Lowely cartify that all of the reform<br>but of my browindge. If I can integr<br>anthronic of my brow to complex his;<br>the Department of Health, Division of<br>via the Nhoole Mirael Externing Portal<br>to the information provided. | ation provided on this application is In<br>able of completing or igning my name<br>form; atsus to; and sign blis statement.<br>Healtheare Quality and Safety, Medical<br>Change Request process within ten (10 | e and accurate to the<br>to this form, I have<br>I also agree to notify<br>Marijuana Program,<br>days of any changes |        |                 |   |
|                                              | Submission No. 8-000003993                                                                                                    |                                                                                                    |                                                                                                    |        |                 |   |
|                                              | License Type: Medical Marius                                                                                                    | ana Card Patient Application Renewal                                                                                                    |                                                                                                    |        |                 |   |
|                                              | Signature: Kaluak Iman                                                                                                    | rdu t                                                                                                    |                                                                                                    |        |                 |   |
|                                              | Name: Rehuk inevolu                                                                                                    |                                                                                                    |                                                                                                    |        |                 |   |
|                                              |                                                                                                    |                                                                                                    |                                                                                                    |        |                 |   |
|                                              | Ready to Finish?<br>You've completed the required fields. Revi                                                                                                    | iew your work, then select FINISH.                                                                                                    | FINISH                                                                                                    |        |                 |   |

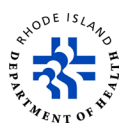

- 15. You will go back to the *Signature* page. Once you add your electronic signature, you will not be able to click on *Sign the Document*.
- 16. Click on Submit.

| ar. | STATE OF RHODE ISLAND<br>Cannabis Licensing Portal              | My Account 💄                                                                                                    |
|-----|-----------------------------------------------------------------|----------------------------------------------------------------------------------------------------|
|     | Medical Marijuana Card Pa<br>Application Renewal<br>s-000003993 | tient STATUS LAST MODIFIED Save and Exit<br>Draft 3/10/2023, 4:47 AM                                                                                                    |
| 0   | Application Information                                         |                                                                                                    |
| 2   | Patient Form                                                    | Signature                                                                                                    |
| 3   | Practitioner Information                                        | *Indicates required field                                                                                                    |
| 4   | Attachments                                                     | I hereby certify that all of the information provided on this application is true and accurate to the best of my knowledge. If I am incapable of completing or signing my name to this form. I have authorized my proxy to complete this form: attest to: and sign |
| 6   | Caregiver Information                                           | this statement. I also agree to notify the Department of Health, Division of Healthcare Quality and Safety, Medical Marijuana<br>Program, via the Rhode Island Licensing Portal Change Request process within ten (10) days of any changes to the information      |
| 6   | Authorized Purchaser Information                                | provided.                                                                                                    |
| 7   | Signature                                                       | *Signature Sign the Document                                                                                                    |
| 8   | Confirmation                                                    | Document is Signed.                                                                                                    |
|     |                                                                 | BACK SUBMIT                                                                                                    |

17. You will get a confirmation that your application has been successfully submitted.

- 18. If you want to go back and see a submitted application, click on *Navigate To My* 
  - Applications.

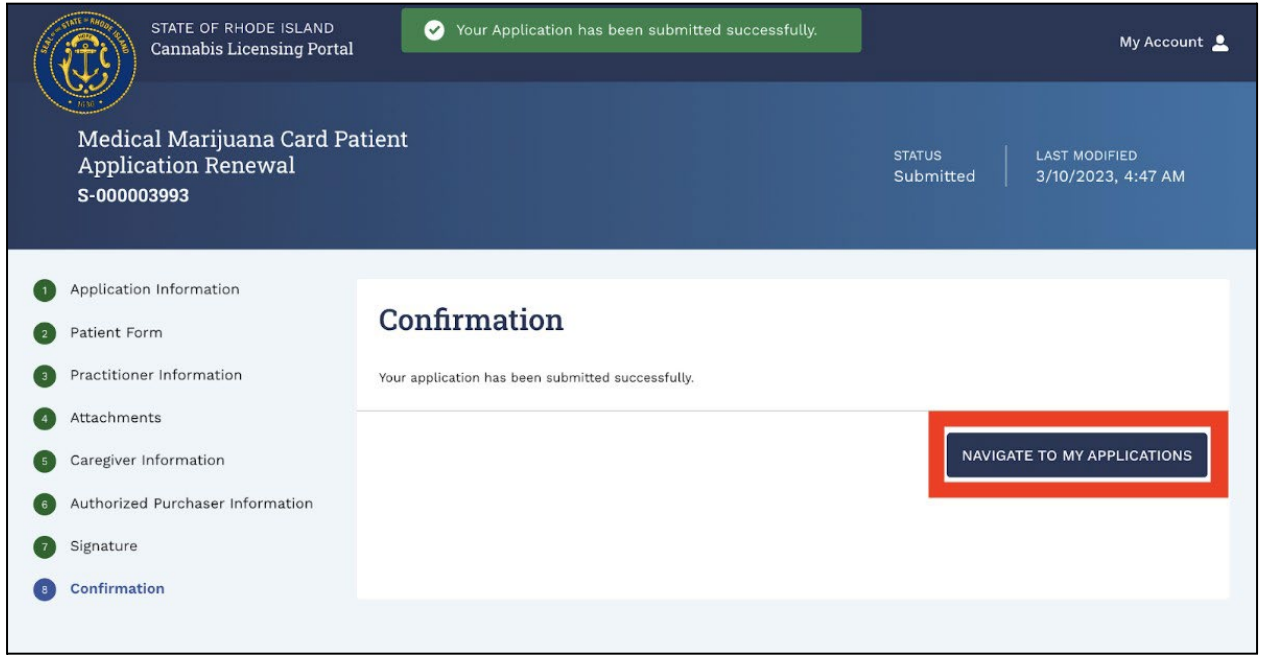

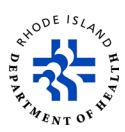

- 19. Your renewal application will now be on the list on the *My License Applications* screen.
- 20. If you want to withdraw an application after it is successfully submitted, click on *Withdraw*.

| (1 | STATE OF RHO<br>Cannabis Lic | ODE ISLAND<br>censing Portal  |                                                       |                     |        |              |                       | My Account 💄            |
|----|------------------------------|-------------------------------|-------------------------------------------------------|---------------------|--------|--------------|-----------------------|-------------------------|
| A  | My License<br>Applications   | My License Application Number | oplications                                           |                     | Status | 5            |                       |                         |
|    | All Licenses                 | Enter Application N           | lumber                                                |                     | Sele   | ect a Status |                       | •                       |
| 影  | Apply for a<br>License       | License<br>Select a License   |                                                       |                     |        |              |                       | •                       |
| Ш  | My Registry Cards            |                               |                                                       |                     |        |              | Se                    | earch Clear             |
| Q  | Licensing Search             | APPLICATION NUMBER            | LICENSE t                                             | LICENSE T           | YPE ঝ  | status t↓    | LAST MODIFIED DATE    | ACTION                  |
| Â  | File A Complaint             | <u>S-000003993</u>            | Medical Marijuana Card<br>Patient Application Renewal | License<br>Renewa   | Ĺ      | Submitted    | 3/10/2023, 4:49<br>AM | Withdraw                |
| 0  | Help/FAQ                     | <u>S-000003981</u>            | Medical Marijuana Card<br>Patient Application         | License<br>Applicat | ion    | Issued       | 3/10/2023, 4:29<br>AM | No Action<br>Available. |
|    |                              | <u>S-000003975</u>            | Cardholder Registration<br>Application                | License<br>Applicat | ion    | Issued       | 3/10/2023, 2:50<br>AM | No Action<br>Available. |
|    |                              | 0.000000070                   | Hemp-Derived Consumable                               | License             |        | Dueft        | 2/10/2022 0-22 AM     | Delete                  |

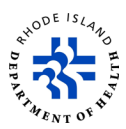

# Change of information request

If you need to change any information on an active registration card or license:

- 1. Click on *All Licenses*.
- 2. Enter *License Number* and select *Active* from *Status* drop-down options.
- 3. Click Search.

| • 1635 •                   |                                             |                                           |             |                                  |                 |              |
|----------------------------|---------------------------------------------|-------------------------------------------|-------------|----------------------------------|-----------------|--------------|
|                            | My Licenses                                 |                                           |             |                                  |                 |              |
| My License<br>Applications | Medical Marijuana Car<br>MAP123456, & MMM12 | dholders should enter License Nu<br>3456. | mber with o | only the first 6 digits. Example | e MMP123456, MM | C123456,     |
| All Licenses               |                                             |                                           |             |                                  |                 |              |
|                            | License Number                              |                                           |             | Status                           |                 |              |
| Apply for a                | MMP521494                                   |                                           |             | Active                           |                 | •            |
| License                    |                                             |                                           |             | Active×                          |                 |              |
| My Registry Cards          |                                             |                                           | 1           |                                  |                 |              |
|                            |                                             |                                           |             |                                  | Sea             | arch Clear   |
| Licensing Search           | LICENSE NUMBER 1                            | LICENSE TYPE 1                            | STATUS 1    | BUSINESS LEGAL NAME 1            | ISSUED DATE 1   | EXPIRATION D |
| File A Complaint           | MMP521494                                   | Patient License                           | Active      |                                  | 3/10/2023       | 3/10/2024    |
| File A Complaint           | WWW 521454                                  | ratione License                           | Active      |                                  | 3/10/2023       | 5/10/2024    |
| Help/FAQ                   | LCD0081                                     | Distributor License                       | Active      | Stark Industries                 | 3/9/2022        | 3/9/2024     |
|                            |                                             |                                           |             |                                  |                 |              |
|                            | RCH0051                                     | Registry Card Holder License              | Active      | Stark Industries                 | 3/10/2023       | 3/10/2024    |
|                            |                                             |                                           |             |                                  |                 |              |

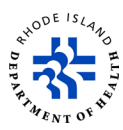

- 4. You will see the search results.
- 5. Scroll to the right and click on *Change Request*.

| (  |                            | nnabis Licensing Portal My Accou                                                                                                    | int 💄     |
|----|----------------------------|----------------------------------------------------------------------------------------------------|-----------|
| A  | My License<br>Applications | My Licenses<br>Medical Marijuana Cardholders should enter License Number with only the first 6 digits. Example MMP123456, MMC123456,<br>MAP123456, & MMM123456. |           |
| ٤  | All Licenses               | License Number Status                                                                                                    |           |
| 省  | Apply for a<br>License     | Active  Active                                                                                                    |           |
| Ċ. | My Registry Ca             | Search Clea                                                                                                    | ar        |
| Q  | Licensing Sea              | MBER t LICENSE TYPE t STATUS T BUSINESS LEGAL NAME T ISSUED DATE T EXPIRATION DATE T ACTIONS                                                                    |           |
| Â  | File A Complai             | Patient License Active 3/10/2023 3/10/2024 Change Reques                                                                                                    | <u>it</u> |
| 0  | Help/FAQ                   | Page 1 of 1 First ( ) Last                                                                                                    |           |
|    |                            |                                                                                                    |           |

- 6. You will see a *Select a Change Request* pop-up.
- 7. Select what information you want to change from the drop-down and click on *Apply*.
- 8. You will only have the choice to *Add Authorized Purchaser* and/or *Add Caregiver* if you did not add them when you submitted your application the first time.

| ( | STATE C<br>Cannat      | OF RHODE ISLAND<br>bis Licensing Porta | 1                                                                   |          | My Account 💄          |
|---|------------------------|----------------------------------------|---------------------------------------------------------------------|----------|-----------------------|
|   | My License             | My Lice                                | enses                                                               |          |                       |
| n | Applications           | Medical Ma<br>MAP123456                | Select a Change Request                                             | ×        | имр123456, ммс123456, |
| ø | All Licenses           | License                                | *indicates required field                                           |          |                       |
|   | Apply for a<br>License | MMP5:                                  | * Select a Change Request                                           | <b>.</b> | •                     |
| 1 | My Registry Cards      |                                        | Add Authorized Purchaser Add Caregiver                              |          | Search Clear          |
| Q | Licensing Search       | MBER †↓ L                              | Change of Address for Patient<br>Change of Practitioner for Patient | PIRATI   | ON DATE 1 ACTIONS     |
|   | File A Complaint       | 3                                      | Change of Name for Patient                                          | 10/20    | 24 Change Request     |
| Φ | Help/FAQ               | Page 1 of 1                            | Patient Request Original Application                                |          |                       |

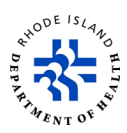

- 9. You will get a *Submission Record ID* that is in the upper left corner of the screen.
- 10. At any time during this process, you can click on *Save and Exit* to save the application. When you go back to finish this process, you enter your Medical Marijuana Card Number.
- 11. Read the *General Information* page.
- 12. Click on *NEXT* to go to next step.

| STATE OF RHODE ISLAND<br>Cannabis Licensing Ports | l My Account 💄                                                                                                    |
|---------------------------------------------------|----------------------------------------------------------------------------------------------------|
| Change of Address for Pat<br>S-000003994          | ient STATUS LAST MODIFIED<br>Draft 3/10/2023, 4:55 AM Save and Exit                                                                                                    |
| General Information                               |                                                                                                    |
| 2 Change of Address                               | General Information                                                                                                    |
| 3 Attachments                                     | Please complete all required fields below. The Rhode Island Medical Marijuana Program will review the submitted Application and                                                                                                    |
| 4 Attestation                                     | will reach out directly with any questions or concerns. If you have any questions regarding the Application please contact the Rhode Island Medical Marijuana Program at <u>doh.mmp@health.ri.gov</u> or by phone <u>401-222-3752</u> . Must be a Valid Rhode Island |
| 5 Payment                                         | resident and must submit proof of residency. The following are acceptable documents: copy of a RI Driver's License, RI State ID, vehicle registration, voters registration, correspondence from another state agency for benefits with a current date Note: Your     |
| 6 Confirmation                                    | name and current address must appear on the document you submit as proof of residency.<br>Patient's MM Card Number                                                                                                    |
|                                                   | MMP52149480335                                                                                                    |
|                                                   |                                                                                                    |
|                                                   | NEXT                                                                                                    |
|                                                   |                                                                                                    |

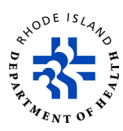

13. On the *Change of Address* screen, type in your new information.

| STATE OF RHODE ISLAND<br>Cannabis Licensing Portal    |                                                                                                    |                                  | My Account 💄 |
|-------------------------------------------------------|----------------------------------------------------------------------------------------------------|----------------------------------|--------------|
| Change of Address                                     | Change of Address                                                                                                    |                                  |              |
| 3 Attachments                                         | *Indicates required field                                                                                                    |                                  |              |
| 4 Attestation                                         | PATIENT DETAILS                                                                                                    |                                  |              |
| <ul> <li>6 Payment</li> <li>6 Confirmation</li> </ul> | * First Name<br>Jim                                                                                                    | Middle Name                      |              |
|                                                       | *Last Name                                                                                                    | Suffix (i.e., Jr., Sr., II, III) |              |
|                                                       | B<br>HOME ADDRESS AND CONTACT INFORMATION<br>It is your responsibility to notify the department of all address of<br>HOME ADDRESS<br>* Street Address 1 (Apartment/Suite/Room Number, etc.) | hanges.                          |              |
|                                                       | that                                                                                                    |                                  |              |
|                                                       | Street Address 2 (Number and Street)                                                                                                    |                                  |              |

#### 14. Click on *NEXT* to go to the next step.

| STATE OF RHODE ISLAND<br>Cannabis Licensing Portal |                                                                                  |              | My Account | <b>•</b> |
|----------------------------------------------------|----------------------------------------------------------------------------------|--------------|------------|----------|
|                                                    | *Zip Code                                                                        |              |            |          |
|                                                    | 55667-7889                                                                       |              |            |          |
|                                                    | MAILING ADDRESS<br>*Street Address 1 (Apartment/Suite/Room Number, etc.)<br>This |              |            |          |
|                                                    | Street Address 2 (Number and Street)                                             |              |            |          |
|                                                    | * City                                                                           | * State      |            |          |
|                                                    | newport                                                                          | Rhode Island | •          |          |
|                                                    | *Zip Code                                                                        |              |            |          |
|                                                    | 55667-7889                                                                       |              |            |          |
| -                                                  |                                                                                  |              |            |          |
|                                                    |                                                                                  | ВАСК         | NEXT       |          |
|                                                    |                                                                                  |              |            |          |

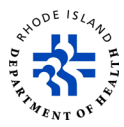

- 15. On the *Attachments* page, click on *Upload/Choose file* to upload the required files from your computer.
- 16. Click on *NEXT* to go to the next step.

| east of the second second seco | STATE OF RHODE ISLAND<br>Cannabis Licensing Portal                                |                                                                                            |                                                                                           |                                     | My Account 💄                 |
|----------------------------------------------------------------------------------------------------|-----------------------------------------------------------------------------------|--------------------------------------------------------------------------------------------|-------------------------------------------------------------------------------------------|-------------------------------------|------------------------------|
|                                                                                                    | Change of Address for Patie<br>s-000003994                                        | ent                                                                                        | STATUS<br>Draft                                                                           | LAST MODIFIED<br>3/10/2023, 4:55 AM | Save and Exit                |
| 1<br>2<br>3<br>4<br>5<br>6                                                                                                    | General Information<br>Change of Address<br>Attachments<br>Attestation<br>Payment | Attachmee<br>* Indicates require<br>There is a Maximum 25 M<br>SECTION NAME<br>Attachments | nts<br>d field<br>B file upload size limit.<br>DOCUMENT NAME<br>*Proof of RI Residency () | STATUS<br>-                         | ACTION<br>Upload/Choose file |
|                                                                                                    |                                                                                   |                                                                                            |                                                                                           |                                     | BACK                         |

17. On the *Attestation* page, read the statement, type your name in the *Signature* box, and click on *NEXT* to go to next step.

| STATE OF RHODE ISLAND<br>Cannabis Licensing Portal                                                                                                  |                                                                                                    |                                                                                                    | My Account 💄                                                                |
|----------------------------------------------------------------------------------------------------|----------------------------------------------------------------------------------------------------|----------------------------------------------------------------------------------------------------|-----------------------------------------------------------------------------|
| Change of Address for Patie<br>S-000003994                                                                                                    | ent status<br>Draft                                                                                                    | s   last modified<br>  3/10/2023, 4:55 AM                                                                                                    | Save and Exit                                                               |
| <ol> <li>General Information</li> <li>Change of Address</li> <li>Attachments</li> <li>Attestation</li> <li>Payment</li> <li>Confirmation</li> </ol> | Attestation  Indicates required field Intereby certify that all of the information provided understand that there is a (NON-REFUNDABLE) fee this form, I have authorized my proxy to complete the Signature | on this change form is true and accurate<br>per form for changes. If I am incapable o<br>this form; attest to; and aign this stateme<br>Date<br>Mar 10, 2023 | to the best of my knowledge. I<br>f completing or signing my name to<br>nt. |

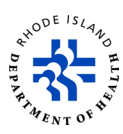

18. On the Payment screen, you will see how much it will cost to change your information.

| 19. | To pay.  | click on | PAY & | SUBMIT. |
|-----|----------|----------|-------|---------|
|     | , o pay, |          |       | 0000    |

| STATE OF RHODE ISLAND<br>Cannabis Licensing Portal | Draft                                 | 3/10/2023, 4:55 AM | My Account 💄      |
|----------------------------------------------------|---------------------------------------|--------------------|-------------------|
| 1 General Information                              |                                       |                    |                   |
| 2 Change of Address                                | Payment                               |                    |                   |
| <ul><li>Attachments</li><li>Attestation</li></ul>  | *Indicates required field DESCRIPTION | AMOUNT             | PAYMENT STATUS    |
| 6 Payment<br>6 Confirmation                        | Application Fee                       | \$10.00            | Pending           |
|                                                    | Additional Processing Fee Will Apply  |                    |                   |
|                                                    | *Select payment option<br>Pay Online  |                    |                   |
|                                                    |                                       |                    | BACK PAY & SUBMIT |

- 20. You will go to the *Payment Processing* screen.
- 21. In the *Payment Type* drop-down, choose how you will pay.
- 22. Click on Next.

| State of Rhode Island Payment Processing |                                                             |
|------------------------------------------|-------------------------------------------------------------|
|                                          | Transaction Summary                                         |
| Payment                                  | Application Fee \$10.                                       |
|                                          | Payment Processing Fee \$2.                                 |
| Payment Type                             | RI Interactive Price \$12.2                                 |
| Next >                                   | Select Payment Method and Continue to proceed with payment. |
| Customer Information                     |                                                             |
| Payment Information                      |                                                             |
| Cancel                                   |                                                             |

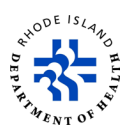

- 23. Enter the required customer information. Anything that has an \* is required.
- 24. Click on *Next*.

| (ĽS) | Payment Processing |   | Last Name    |                                                                                                    |                                                  |
|------|--------------------|---|--------------|----------------------------------------------------------------------------------------------------|--------------------------------------------------|
|      | Топу               | 0 | S            | 0                                                                                                    |                                                  |
|      | Address *          |   |              |                                                                                                    | Transaction Summary                              |
|      | Quartz             |   |              | 0                                                                                                    | Application Fee \$10.00                          |
|      | Address 2          |   |              |                                                                                                    | Payment Processing Fee \$2.20                    |
|      |                    |   |              |                                                                                                    | RI Interactive Price \$12.20                     |
|      | City *             |   | State *      |                                                                                                    |                                                  |
|      | Newport            | 0 | Select State | ~                                                                                                    | Need Help?                                       |
|      | ZIP/Postal Code *  |   |              |                                                                                                    | Please complete the Customer Information Section |
|      | 556677889          | 0 |              |                                                                                                    |                                                  |
|      | Phone Number       |   |              |                                                                                                    |                                                  |
|      |                    |   |              |                                                                                                    |                                                  |
|      | Email 🝘            |   |              |                                                                                                    |                                                  |
|      |                    |   |              | the second second second second second second second second second second second second second second second s |                                                  |
|      |                    |   |              | Next >                                                                                                    |                                                  |

25. Type in your credit card number, card expiration date, and the name on the credit card. 26. Click on **Next** 

| State of Rhode Island<br>Payment Processing |   |                                                      |                                     |         |
|---------------------------------------------|---|------------------------------------------------------|-------------------------------------|---------|
| Payment Information                         |   |                                                      |                                     |         |
| Credit Card Number * 🍘                      |   | Complete all required fields [*]<br>Credit Card Type | Transaction Summary                 |         |
|                                             | 0 | DISCOVER AND DESCUER                                 | Application Fee                     | \$10.00 |
|                                             |   |                                                      | Payment Processing Fee              | \$2.20  |
| Expiration Month *                          |   | Expiration Year *                                    | <b>RI Interactive Price</b>         | \$12.20 |
| · · · ·                                     |   | ~ <b>©</b>                                           |                                     |         |
| Name on Credit Card *                       |   |                                                      |                                     |         |
| Tony S                                      | 0 |                                                      | Need Help?                          |         |
|                                             |   |                                                      | Please complete your payment below. |         |
|                                             |   | Next >                                               |                                     |         |
| Cancel                                      |   |                                                      |                                     |         |
|                                             |   |                                                      |                                     |         |
| © NIC 2023 Terms of Liss   Privacy Policy   | e |                                                      |                                     |         |

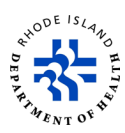

27. Check to make sure that you typed in all information correctly.

#### 28. Click on Submit Payment.

| Customer Information  |                     | ×                                |                  |
|-----------------------|---------------------|----------------------------------|------------------|
|                       |                     |                                  |                  |
| Address               |                     | Iransaction Summ                 | ary              |
| Tony S<br>Quartz      |                     | Application F                    | e \$10.0         |
| Newport, RI 556677889 |                     | Payment Processing Fee           | \$2.2            |
| Country               | Email Address       | - Aynon Processing Fee           | φ2.2             |
| United States         |                     | RI Interactive Price             | \$12.2           |
| Payment Information   |                     | 4                                |                  |
|                       |                     | Edit Need Help?                  |                  |
| Credit Card           | Name on Credit Card | Review payment information. You  | nay edit Billing |
| Visa ****1111         | Tony S              | and Payment Method here if neede | d. When          |
| Exp. 03/2026          |                     | complete, select Make Payment.   |                  |
|                       |                     |                                  |                  |
| Cancel                | Sub                 | nit Payment                      |                  |
|                       |                     |                                  |                  |
|                       |                     |                                  |                  |

29. When the payment is approved, you will see a *Payment Receipt Confirmation* screen.30. If you want to print a copy of the receipt, click on *Print*.

| Payment Processing                                                                                  |                                            |
|----------------------------------------------------------------------------------------------------|--------------------------------------------|
|                                                                                                    |                                            |
| Payment Receipt Confirmation                                                                        |                                            |
| four payment was successfully processed. Please print this receipt page for your records.           |                                            |
|                                                                                                    | Print A                                    |
|                                                                                                    | - mile                                     |
| Transaction Summary                                                                                 |                                            |
| Transaction Summary                                                                                 | Receipt Confirmation                       |
| Transaction Summary Description                                                                     | Receipt Confirmation                       |
| Transaction Summary           Description           Online payment                                  | Receipt Confirmation Amount \$10.00        |
| Transaction Summary           Description           Online payment           Payment Processing Fee | Receipt Confirmation Amount \$10.00 \$2.20 |

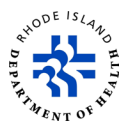

31. Scroll down to the bottom of the screen and click on *Continue* to go back to the application screen.

| State of Rho<br>Paymer                         | nde Island<br>I <b>t Processing</b>                                |                                               |                              |          |
|------------------------------------------------|--------------------------------------------------------------------|-----------------------------------------------|------------------------------|----------|
| Customer Info                                  | ormation                                                           |                                               |                              |          |
| Custome<br>Local Re                            | er Name Tony S<br>ference ID a0w3S00000AOz7C                       | Receipt Date<br>AG-1678442884370 Receipt Time | 3/10/2023<br>05:11:39 AM EST |          |
| Payment Info                                   | rmation                                                            |                                               |                              |          |
| Payment<br>Credit Ca                           | Type Credit Card<br>ard Type VISA                                  | Credit Card Num<br>Order ID                   | ber *****1111<br>66968144    |          |
| Billing Inform                                 | ation                                                              |                                               |                              |          |
| Billing A<br>Billing Ci<br>ZIP/Post<br>Country | ddress Quartz<br>ity, State Newport, RI<br>al Code 555677889<br>US |                                               |                              | Continue |
| © NIC 2023                                     | Terms of Use   Privacy Policy                                      |                                               |                              | Continue |

- 32. You will see the *Confirmation* screen.
- 33. If you want to go back to see applications you have submitted, click on **NAVIGATE TO MY APPLICATIONS.**

| (interest of the second second | STATE OF RHODE ISLAND<br>Cannabis Licensing Portal | Your Application has been submitted successfully. | My Account 💄                                         |
|----------------------------------------------------------------------------------------------------|----------------------------------------------------|---------------------------------------------------|------------------------------------------------------|
|                                                                                                    | Change of Address for Patie<br>s-000003994         | ent                                               | STATUS LAST MODIFIED<br>Submitted 3/10/2023, 4:55 AM |
| 0                                                                                                    | General Information                                |                                                   |                                                      |
| 2                                                                                                    | Change of Address                                  | Confirmation                                      |                                                      |
| 3                                                                                                    | Attachments                                        | Your application has been submitted successfully. |                                                      |
| 4<br>5<br>6                                                                                                    | Attestation<br>Payment<br>Confirmation             |                                                   | NAVIGATE TO MY APPLICATIONS                          |
|                                                                                                    |                                                    |                                                   |                                                      |
|                                                                                                    |                                                    |                                                   |                                                      |
|                                                                                                    |                                                    |                                                   |                                                      |
|                                                                                                    |                                                    |                                                   |                                                      |

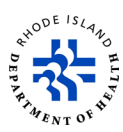

## File a complaint

- 1. Click on *File a Complaint*.
- 2. Type in your name, address, and phone number.

| (à   | STATE OF<br>Cannabi        | F RHODE ISLAND<br>is Licensing Portal                                                                                                    | Му Ассон                                                                                                    | unt 🔔 |
|------|----------------------------|----------------------------------------------------------------------------------------------------|----------------------------------------------------------------------------------------------------|-------|
| A    | My License<br>Applications | <b>Complaint Form</b><br>Fill required details to file a cor                                                                                                    | nplaint                                                                                                    |       |
|      | All Licenses               | <b>INSTRUCTIONS:</b> Please complete this for regulated by the Department of Business to the public and/or if you believe a person computed uplease signed the complement. | n and return to the above address/email if you have reason to believe that a licensee<br>Regulation has violated the law or failed to meet his/her responsibilities and obligation<br>n/entity is performing unlicensed work. Please print or type. This form will NOT be | n     |
| E.   | License                    | *indicates required field                                                                                                    | notice any documents related to your matter in applicable.                                                                                                    |       |
| Ciii | My Registry Cards          | * Complainant Name<br>Rahul I                                                                                                    | * E-mail Address<br>rahul.inavolu+ricannabis@mtxb2b.com                                                                                                    |       |
| Q    | Licensing Search           | * Street Address 1                                                                                                    | Street Address 2                                                                                                    |       |
| Â    | File A Complaint           | This                                                                                                    | Enter Street Address 2                                                                                                    |       |
|      |                            | *City                                                                                                    | * State                                                                                                    |       |
| ٥    | Help/FAQ                   | That                                                                                                    | Rhode Island                                                                                                    | •     |
|      |                            | *Zip Code                                                                                                    | *Daytime Telephone                                                                                                    |       |
|      |                            | 99988-8777                                                                                                    | (999) 888-7776                                                                                                    |       |

3. Select the registration card/license type from the drop-down

|          | Marijuana                                            |                                             |  |  |  |  |
|----------|------------------------------------------------------|---------------------------------------------|--|--|--|--|
|          | сво<br>нетр                                          |                                             |  |  |  |  |
|          |                                                      |                                             |  |  |  |  |
|          |                                                      | V Marijuana                                 |  |  |  |  |
|          | Enter Street Address 2                               | sam                                         |  |  |  |  |
|          | *State                                               | *City                                       |  |  |  |  |
| <b>.</b> | Rhode Island                                         | newport                                     |  |  |  |  |
|          | * Phone                                              | *Zip Code                                   |  |  |  |  |
|          | (999) 888-7776                                       | 55667-7889                                  |  |  |  |  |
|          |                                                      | Other Enderel, State Municipal, Local Ad    |  |  |  |  |
|          | * State<br>Rhode Island<br>* Phone<br>(999) 888-7776 | *City<br>newport<br>*Zip Code<br>55667-7889 |  |  |  |  |

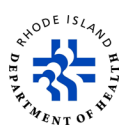

- 4. Type your name in the *Signature* box to sign the complaint, and type in the date.
- 5. Click on *Next* to go to the next step.

| STATE OF RH<br>Cannabis Li | IODE ISLAND<br>censing Portal                                                                                                    |                                                                                                    |                                                                                                    | My Account 💄                                                                                                    |  |  |
|----------------------------|----------------------------------------------------------------------------------------------------|----------------------------------------------------------------------------------------------------|----------------------------------------------------------------------------------------------------|----------------------------------------------------------------------------------------------------|--|--|
|                            | *Below, please explain as fully as possible the exact nature of your complaint against the licensee or regulated activity. Be sure<br>to include specific information such as dates and services, name, address, telephone of offending licensee, account numbers,<br>etc. Also, on the next page, Attach any documentation which you feel will help support your allegations including sales slips,<br>photographs, contracts, canceled checks, emails, other correspondence, etc. If you know the section of the law that your com-<br>plaint pertains to, please indicate it as well. Once a complaint has been submitted, it gets assigned to an inspector for<br>investigation. |                                                                                                    |                                                                                                    |                                                                                                    |  |  |
|                            | INSTRUCTIONS: Please note: The De<br>as a result of any deficient work per<br>limited to investigating your complai<br>imposing an administrative penalty a<br>issues. You may be able to pursue ac<br>consult an attorney.<br>The undersigned swears to and/or at<br>contained herein, including all state                                                                                                    | epartment does not have the<br>formed or services provided<br>int to determine whether the<br>and/or suspending or revokin<br>dditional civil remedies again<br>ffirms the truth and accuracy<br>ments hereto attached. | statutory authority to remedy any<br>by a licensed or unlicensed entity<br>re has been a statutory or regulat<br>g the license. Please be assured t<br>st the licensee through other lega<br>y of all statements, answers, repre | harm you may have suffered<br>The Department's authority is<br>ory violation and then<br>hat we will investigate all<br>l action and you may want to<br>esentations and allegations |  |  |
|                            | *Signature                                                                                                    |                                                                                                    | * Date                                                                                                    |                                                                                                    |  |  |
|                            | Rahuk Inavolu                                                                                                    |                                                                                                    | Mar 10, 2023                                                                                                    | Ê                                                                                                    |  |  |
|                            | Next                                                                                                    |                                                                                                    |                                                                                                    |                                                                                                    |  |  |

- 6. Click on *Upload Files* to upload any documents that you think help prove the complaint you are making.
- 7. Click on Save.

| STATE OF RHODE ISLAND<br>Cannabis Licensing Portal                |                                                             | My Account 💄 |
|-------------------------------------------------------------------|-------------------------------------------------------------|--------------|
| My License<br>Applications                                        | Complaint Form<br>Fill required details to file a complaint |              |
| <ul> <li>All Licenses</li> <li>Apply for a<br/>License</li> </ul> | There is a Maximum 25 MB file upload size limit.            |              |
| 🛅 My Registry Cards                                               |                                                             | Back         |
| C Licensing Search                                                |                                                             |              |
| D Help/FAQ                                                        |                                                             |              |

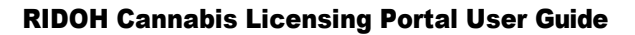

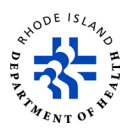

- 8. When your documents are saved, you will see a confirmation message at the top of the screen.
- 9. You cannot view complaints that have been submitted online.
- 10. You will get a complaint number and you will get an update on the status of the complaint sent to the email that you used when you filed the complaint.

| STATE OF RHODE ISLAND<br>Cannabis Licensing Porta | Complaint Register         | ed Successfully.                  | My Account 💄                          |
|---------------------------------------------------|----------------------------|-----------------------------------|---------------------------------------|
|                                                   |                            |                                   |                                       |
|                                                   |                            |                                   |                                       |
| TY CONTRACT                                       |                            |                                   | Sale Vo                               |
|                                                   |                            |                                   |                                       |
| Apply for Licenses                                |                            |                                   | Go to License Dashboard $\rightarrow$ |
| *                                                 | *                          |                                   | 凶                                     |
| Cannabis Commercial<br>Licensing                  | Medical Marijuana<br>Cards | Medical Home-Grow<br>Registration | Registry Card                         |
|                                                   |                            |                                   | ·                                     |
| Apply                                             | Apply                      | Apply                             | Apply                                 |
|                                                   |                            |                                   | File a Compliant                      |